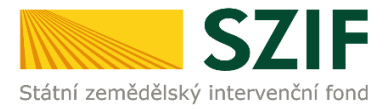

## Podrobný postup pro vygenerování a zaslání Žádosti o dotaci přes Portál Farmáře

## 2. kolo příjmu žádostí Programu rozvoje venkova (2014 – 2020)

V tomto dokumentu je uveden podrobný postup vygenerování Žádosti o dotaci PRV a následné podání prostřednictvím Portálu Farmáře.

Postup podání Žádosti o dotaci je uveden v kapitole 5. Obecných podmínek pro poskytnutí dotace na základě Programu rozvoje venkova na období 2014 – 2020 (dále jen "Pravidla pro žadatele").

Pro práci v prostředí Portálu farmáře <u>doporučujeme použít internetový prohlížeč Internet Explorer verzi 9</u> <u>a vyšší.</u> Pro správnou funkci PDF formulářů je nutné mít nainstalovaný <u>Acrobat Reader verze 10 a vyšší</u>.

Upozorňujeme žadatele, že podání Žádosti o dotaci je časově náročné a závislé na rychlosti a stabilitě internetového připojení. Doporučujeme podání Žádosti o dotaci realizovat s časovou rezervou před konečným termínem pro podání.

#### A. Vygenerování Žádosti o dotaci

Žádost o dotaci musí být vygenerována z účtu Portálu farmáře žadatele (dále jen PF). PF je žadateli přístupný přes <u>www.szif.cz</u> (obr. 1), který poskytuje žadateli přístup k individuálním informacím detailního charakteru o jeho žádostech a umožňuje mu využívat služby, jejichž cílem je žadateli pomoci, případně mu poskytnout podporu při vybraných úkonech. Přístup k individuálním informacím a službám mají pouze registrovaní žadatelé.

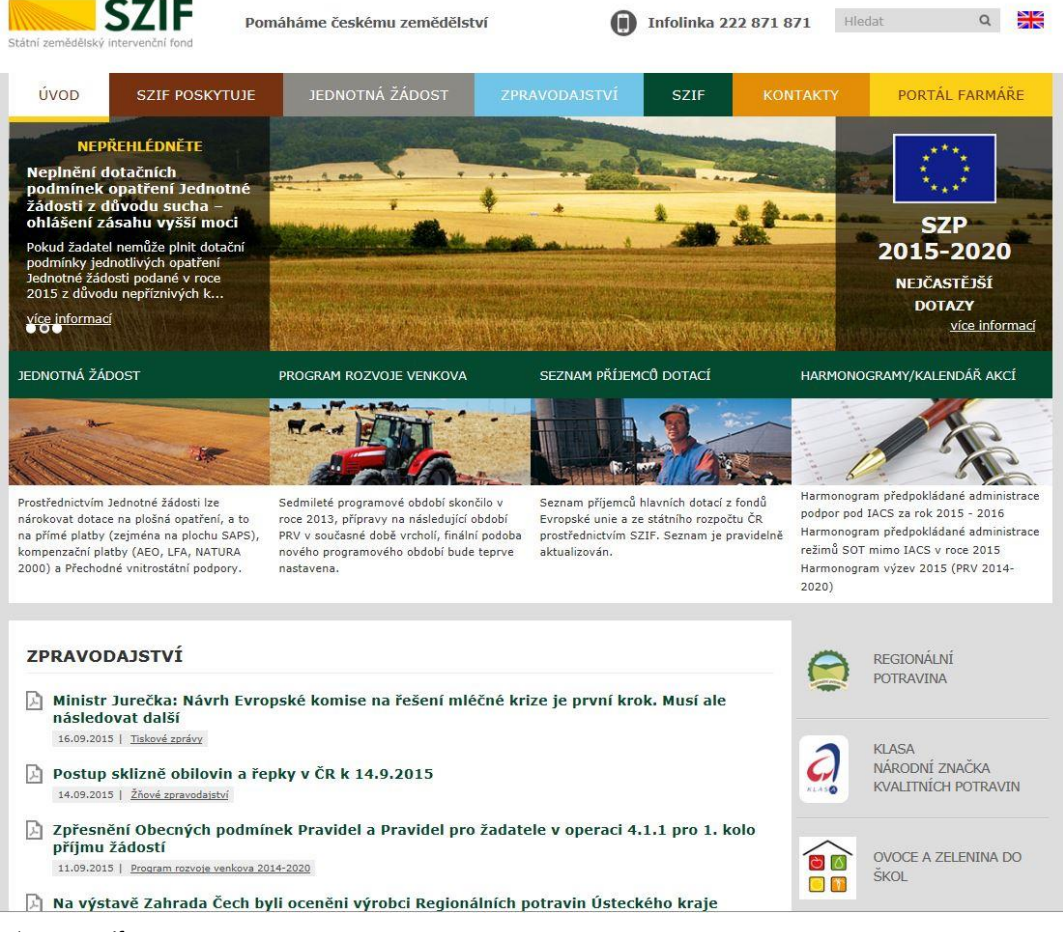

Obr. 1: www.szif.cz

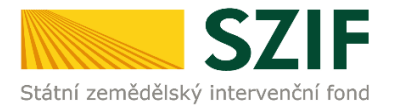

Po zobrazení webové stránky Státního zemědělského intervenčního fondu (dále jen SZIF) se žadatel přihlásí do PF prostřednictvím tlačítka "PORTÁL FARMÁŘE". Tlačítko je zvýrazněno na obr. 2.

| SZIF Po                                                                                                    | mähäme českému zemědělství                                                                                                    | Infolinka 222 871 8                                                                                                    | 871 Histor Q 🎇                                                                                                    |
|----------------------------------------------------------------------------------------------------|----------------------------------------------------------------------------------------------------|----------------------------------------------------------------------------------------------------|----------------------------------------------------------------------------------------------------|
| ÚVOD SZIF POSKYTUJE                                                                                                    | JEDNOTNÁ ŽÁDOST ZPR                                                                                                    | AVODAISTVÍ SZIF KO                                                                                                    | PORTÁL FARMÁŘE                                                                                                    |
| NEPŘEHLÉDNĚTE<br>Neplnění dotačních<br>podmínck opatření Jednotně<br>zádosti zásahu vyšší mocí<br>Pokud žadatel nemůle plnt dotační<br>podmínky jednotlivých opatřeli<br>kelnotné řádati podaré v roce<br>zols z dotvodu nepřítnivých k… |                                                                                                    |                                                                                                    | SZP<br>2015-2020<br>NEJCASTEJŠÍ<br>DOJAZY<br>VICE JEČETNACÍ                                                                                                    |
| JEDNOTNÁ ŽÁDOST                                                                                                    | PROGRAM ROZVOJE VENKOVA                                                                                                    | SEZNAM PŘÍJEMCŮ DOTACÍ                                                                                                    | HARMONOGRAMY                                                                                                    |
| **                                                                                                    |                                                                                                    |                                                                                                    | A The                                                                                                    |
| Prozf.Vednictvím Jednotové Eddosti (ze<br>nárokovat dotace na plođná postření, a to<br>na přimé platky (zojména na plodhu SAPS),<br>kompenzační platky (AEO, LFA, NATURA<br>2000) a Přechodné vnitrostátní podpory.                      | Sedmilieté programové období skoočlo v<br>roce 2013, přípravy na následující období<br>PRV v současné době vrtodí, finuliní podoba<br>nového programového období bude teprve<br>nastavena. | Seznam příjemců hlavních dotací z focdů<br>Evropské unie a ze státního rozpočtu ČR<br>prostředních BZIF. Seznam je pravidelné<br>aktualizován. | Harmonogram předpokládané administrace<br>podpor pod IACS za rok 2015 - 2016<br>Harmonogram předpokládané administrace<br>retimů SOT mimo IACS v roce 2015<br>Harmonogram výzev 2015 (PRV 2014-<br>2020) |
| ZPRAVODAJSTVÍ                                                                                                    |                                                                                                    |                                                                                                    |                                                                                                    |
| První a druhá výzva OP Ryt<br>21.08.2015   Almainz                                                                                                    | kářství 2014 – 2020 bude spuštěn                                                                                                    | a v říjnu 2015                                                                                                    |                                                                                                    |
| Ministr zemědělství Jurečka<br>20.08.2015                                                                                                    | a prosadil posilení Programu rozvo                                                                                                    | oje venkova o 13 miliard korun                                                                                                    | KLASA<br>NÁRODNÍ ZNAČKA<br>KVALITNÍCH POTRAVIN                                                                                                    |
| D. contract a sold finder as                                                                                                    |                                                                                                    | 48-a                                                                                                    |                                                                                                    |

Obr. 2: www.szif.cz

Po kliknutí na záložku "PORTÁL FARMÁŘE" se v hlavičce webových stánek SZIF zobrazí okno pro přihlášení (obr. 3). Žadatel vyplní uživatelské jméno a heslo do připravených textových polí a klikne na tlačítko "Přihlášení". Pokud žadatel nemá přístup do PF (tzn. uživatelské jméno a heslo) musí vyplnit "Žádost o přístup" do Portálu farmáře podle pokynů uvedených v dokumentu "Informace pro Žadatele" (zobrazeno barevně ve spodní části na obr. 3).

#### PŘIHLÁŠENÍ NA PORTÁL FARMÁŘE

| Uživatelské jméno:      | *                                                                           |
|-------------------------|-----------------------------------------------------------------------------|
| Heslo:                  | *                                                                           |
|                         | Rihlášení                                                                   |
| "Portál farmáře" je inf | formační portál, který poskytuje žadatel přístup k individuálním informacín |
| detailního charakteru   | o jeho žádostech a unožňuje mu využívat služby, jejichž cílem je žadateli   |
| pomoci, případně nu j   | poskytnout podporu při vybraných úkonech. Přístup k individuálním           |
| informacím a službém    | na Portálu farmáře mají pouze registrovaní uživatelé. Pro zákání            |
| uživatelského jména a   | a hesla do Portálu farmáře je třeba vyplnit 🔑 <u>Žádost o přístup</u> do    |
| Portálu farmáře podle   | e pokynů uvedených v dokumentu 🔎 <u>Informace pro žadatele</u> o přístup    |
| do Portálu farmáře.     |                                                                             |
| Upozomění!!!            |                                                                             |
| Každý žadatel o dota    | ci by si měl být vědom komu zřídil přístupová práva na Rortál farmáře a ve  |
| vlastnímzájmu takto :   | zřízená přístupová p <mark>r</mark> áva aktualizovat .                      |
| Osoba, která má k úči   | tu zřízena přístupová práva, může za žadatele činit veškeré úkony jako      |
| sámžadatel Jakýkoli     | v úkon učiněný prostřednictvím Portálu farmáře bude vždy posuzován          |
| pouze podle jeho obsi   | ahu, tzn. bez ohledu na to, která osoba mající platná přístupová práva je   |
| za žadatele učinila. Př | ípadné vady podání půjdou vždyk tři žadatele.                               |
| Přístupová práva k va   | išemu účtu si můžet e ověřit na PF v "Seznamu účtů s přístupemdo PF pro     |
| dané JI", který je k di | spozici po přihlášení v zábžce Nastavení / Účty PF.                         |
| Jste registrovaný uži   | vatel pro odběr no vinek SZIFa zaporměli jste heslo? Zašlene vám ho na      |
|                         |                                                                             |

Copyright © SZIF 2000- 2016 , všechna práva vyhrazena.

Obr. 3: Přihlášení do PF

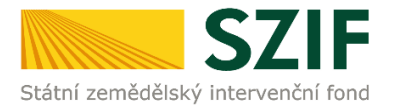

Po přihlášení se načte úvodní strana PF (obr. 4). Pro vygenerování Žádosti o dotaci lze použít odkaz "Podat novou žádost" na úvodní straně, nebo sekci "Nová podání"  $\rightarrow$  "Žádosti PRV – projektová opatření"  $\rightarrow$  "Žádost o dotaci PRV" v levé sloupcové nabídce. Obě možnosti jsou vyznačeny na obr. 4.

| Státní zemědělský intervenč                                                                                                   | ční fond                                                                                                    |                                                                                                    |                                                                                                    | Portál farmáře                                                                                                    |
|----------------------------------------------------------------------------------------------------|----------------------------------------------------------------------------------------------------|----------------------------------------------------------------------------------------------------|----------------------------------------------------------------------------------------------------|----------------------------------------------------------------------------------------------------|
|                                                                                                    | - X.,                                                                                                    | ٤                                                                                                    | Úvod Nastavení                                                                                                    | Nápověda Přejít na… Odhlásit                                                                                                    |
| TEST SYSTÉM         > Identifikační a kontaktní údaje         > Přehled podání         > Nová podání         > Direct Mailing | Pro toto 11 není registrován žádný v PORTÁL FARMÁŘE Na portálu farmáře SZIP je možné provádů     Svanování změnu I De možné měnit adresu, telefo kontaktů k jednotlivých žádost Příručka pro žadatele o změně     Tobrazil přehled Přehled podaných žádost 20                                                                                                    | email pro odebírání novinek Port<br>ět tyto úkony:<br>dentifikačních úd<br>nří a emailové kontakty, bankor<br>tem<br>identifikačních údajů <u>ke stažení j</u><br>podaných žádosí<br>vých hlášení v letech 2004 – 200 | tálu farmáře,<br><b>CÍÚ</b><br>vní spojení a přířazení těchto<br>zde,<br><u>ÍÍ</u><br>7 v ráma nejvýznamnějších                                                                                    | Ecchnická pomoc           Hei: 222 871 853         (disposidi po-pá od 7:00-19:00)           ŽÁciost o informace         (disposidi y době po-čt od 8:00-12:00 a           Hei: 222 871 871         (vidopiší od 8:00-12:00 a           (Jiso0-15:00)         y době po-čt od 8:00-12:00 a           E-mail: info@szif.cz         (disposidi y době po-čt od 8:00-12:00 a           Disposidi y době po-čt od 8:00-12:00 a         (disposidi y době po-čt od 8:00-12:00 a           Jiso0-15:00)         (disposidi y době po-čt od 8:00-12:00 a           Disposidi y době po-čt od 8:00-12:00 a         (disposidi y době po-čt od 8:00-12:00 a           Jiso0-15:00)         (disposidi y době po-čt od 8:00-12:00 a           Ve smečkách 33         (j) 00 Preha 1 |
|                                                                                                    | také výpis <u>komunikace se SZF</u> Image: State State | k pro Ječnotnou žádost a žádos<br>fedvypiněné identifikační a konta<br>ak již jednoduše dovypinite a pro<br><b>šení změny v evid</b><br>ěny v evidenci půdy (registru LP<br>ednotnou žádost a žádosti A               | <u>ti AEO</u> nebo předvyplněnou<br>aktri údaje žadatele a údaje z<br>ostřednitvím aplikace <u>Uzload</u><br><b>lenci půdy</b><br>IS) a ohlašení odeslat na SZIF.<br>EO je nutné mít nainstalovaný | Úcty PF<br>Počet účtů Portálu farmáře pro vaše JI<br>je 2. V části <u>Bratsveri (Účty PF</u> si je<br>můžete prohlédnout.<br>Účty PF poz 11000282112<br>99touster<br>99A18406EO<br><b>Upczorněnili</b><br>Naždý žadatel o dotaci by si měl být<br>vědom komu zítka přístupová práva na<br>Portál farmáře a ve vlastním zájmu<br>takto zířzená přístupová práva                                                                                                    |
|                                                                                                    | acropat Reader verze 8.1.2 a vyšši (dopo                                                                                                    | rucujeme verzi 9.3) -                                                                                                    |                                                                                                    | Osoba, která má k účtu zřízena<br>přístupová práva, může za žadatele                                                                                                    |

Obr. 4: Úvodní strana PF

Po kliknutí na "Podat novou žádost" se zobrazí "NOVÁ PODÁNÍ" (obr. 5). Generování nové Žádosti je dostupné pod záložkou "Žádost PRV" vyznačené červeným rámečkem.

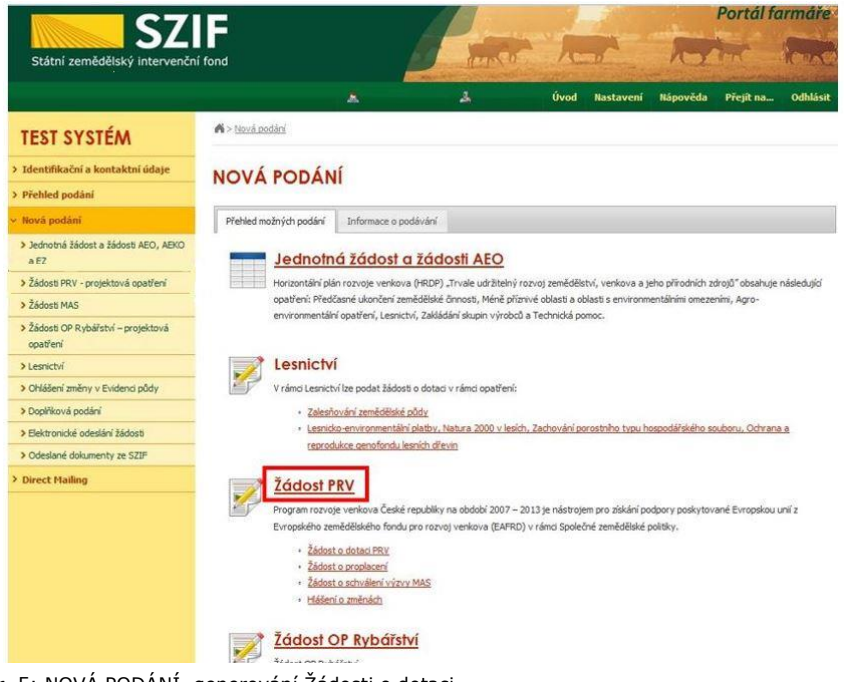

Obr. 5: NOVÁ PODÁNÍ, generování Žádosti o dotaci

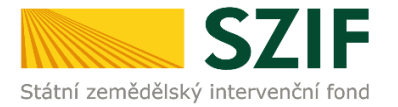

Následně se zobrazí stránka "ŽÁDOST O DOTACI PRV", obr. 6. Pro vygenerování Žádosti o dotaci je nutné kliknout na tlačítko "Předvyplnění nových žádostí o dotaci", které je zvýrazněno.

| C7                                                               |                           | 1                     | 11-                    |           | 1         | and a                                                 | Portál fa  | ırmáře   |
|------------------------------------------------------------------|---------------------------|-----------------------|------------------------|-----------|-----------|-------------------------------------------------------|------------|----------|
| Státní zemědělský intervenčn                                     | í fond                    |                       | -                      | he        | 1         | Portál farmáře<br>stavení Nápověda Přejít na Odhlásit |            |          |
|                                                                  |                           |                       | A                      | Úvod      | Nastavení | Nápověda                                              | Přejít na… | Odhlásit |
| TEST SYSTÉM                                                      | Nová podání > Žádosti PRV | - projektová opatření | > Žádosť o dotaci PR.V |           |           |                                                       |            |          |
| › Identifikační a kontaktní údaje                                | ŽÁDOST O DOTA             | CI PRV                |                        |           |           |                                                       |            |          |
| > Přehled podání                                                 | LADOSI O DOIA             | CITRY.                |                        |           |           |                                                       |            |          |
| <ul> <li>V Nová podání</li> </ul>                                | 1. Generování Žád         | ostí o dotac          | i                      |           |           |                                                       |            |          |
| <ul> <li>Jednotná žádost a žádosti AEO, AEKO<br/>a EZ</li> </ul> |                           | Předvy                | lnění nových žádos     | tí o dota | ci        |                                                       |            |          |
| <ul> <li>Žádosti PRV - projektová opatření</li> </ul>            |                           |                       |                        |           |           |                                                       |            |          |
| Žádost o dotaci PRV                                              |                           |                       |                        |           |           |                                                       |            |          |
| > Doložení příloh k Žádosti o dotaci                             |                           |                       |                        |           |           |                                                       |            |          |
| Doplnění Žádosti o dotaci                                        |                           |                       |                        |           |           |                                                       |            |          |
| Výběrové/zadávací řízení                                         |                           |                       |                        |           |           |                                                       |            |          |
| Výběrové/zadávací řízení - doplnění                              |                           |                       |                        |           |           |                                                       |            |          |
| Žádost o proplacení                                              |                           |                       |                        |           |           |                                                       |            |          |
| Žádost o schválení výzvy MAS                                     |                           |                       |                        |           |           |                                                       |            |          |
| > Hlášení o změnách                                              |                           |                       |                        |           |           |                                                       |            |          |
| Finanční zdraví                                                  |                           |                       |                        |           |           |                                                       |            |          |
|                                                                  |                           |                       |                        |           |           |                                                       |            |          |

Obr. 6: Předvyplnění nových žádostí o dotaci

Další krok je tvořen dvěma částmi ("Identifikační a kontaktní údaje žadatele", "Výběr opatření/podopatření/operace/záměru Žádosti o dotaci"), viz obr. 7.

V první části jsou automaticky předvyplněná pole "Jméno a příjmení žadatele/Název organizace" a "Adresa sídla/trv. bydliště". U ostatních údajů (Adresa pro doručování, Telefon, Mobilní telefon, E-mail) má žadatel možnost vybrat z více variant uložených na PF.

Ve druhé části vybere žadatel zaškrtnutím operaci/záměr a vepíše název projektu do připraveného textového pole (viz obr. 8).

Poznámka: v této sekci je na PF zobrazeno číselné označení operace a název záměrů (názvy operací uvedeny níže v tabulce).

| Operace 1.1.1 Vzdělávací akce                                                                |
|----------------------------------------------------------------------------------------------|
| Operace 1.2.1 Informační akce                                                                |
| Operace 6.1.1 Zahájení činnosti mladých zemědělců                                            |
| Operace 6.4.1 Investice do nezemědělských činností                                           |
| Operace 6.4.2 Podpora agroturistiky                                                          |
| Operace 6.4.3 Výstavba a modernizace zařízení na výrobu tvarovaných biopaliv                 |
| Operace 8.3.1 Zavádění preventivních opatření v lesích                                       |
| Operace 8.4.1 Obnova lesních porostů po kalamitách                                           |
| Operace 8.4.2 Odstraňování škod způsobených povodněmi                                        |
| Operace 8.5.1 Investice do ochrany melioračních a zpevňujících dřevin                        |
| Operace 8.5.2 Neproduktivní investice v lesích                                               |
| Operace 8.5.3 Přeměna porostů náhradních dřevin                                              |
| Operace 8.6.2 Technické vybavení dřevozpracujících provozoven                                |
| Operace 16.2.1 Podpora vývoje nových produktů, postupů a technologií v zemědělské prvovýrobě |

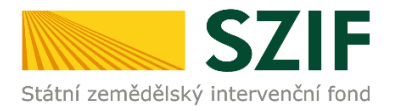

| SZ | IF ANT AN APPROVE                                                                                                    | 67                                                              | E                                                                         | 1.5              | Portál fi          | armáře   |
|----|----------------------------------------------------------------------------------------------------|-----------------------------------------------------------------|---------------------------------------------------------------------------|------------------|--------------------|----------|
|    | A state of the second state of the second stat | Státní zemědělský intervenční                                   | fond                                                                      | And              | 10th               | In       |
|    | New York Concernment of Concernment of Concernment  | _                                                               | * 4                                                                       | Úvod Nastavení I | lápověda Přejítna… | Odhlásit |
| -  | -                                                                                                    | TEST SYSTÉM                                                     | K > Nová podání > Žádosti PRV - projektová opatření > Žádost o dota o PRV |                  |                    |          |
|    |                                                                                                    | > Identifikační a kontaktní údaje                               | ŽÁDOST O DOTACI PRV                                                       |                  |                    |          |
|    |                                                                                                    | > Přehled podání                                                |                                                                           |                  |                    |          |
|    | No opt to East                                                                                                    | ✓ Nová podání                                                   | Identifikační a kontak tni údaje žadatele                                 |                  |                    |          |
|    | Provide a contraction of the former and provide an interaction of the state of the state of the  | <ul> <li>Jednotná žádost a žádost AEO, AEKO<br/>a EZ</li> </ul> | Jméno a přímení žadatele/ Název organizace:                               |                  | A                  |          |
|    | No applied to the second second                                                                                                    | Žádosti PR.V - projektová opatření                              | Adversa side (the health in                                               |                  |                    |          |
|    | The and in the lines                                                                                                    | > Žádost o dotaci PRV                                           | C.P. 10, Obec: Castoboe:                                                  | ~                | <u>A</u>           |          |
|    | terration from                                                                                                    | > Doložení příloh k Žádosti o dotaci                            | Adresa pro doručování:                                                    |                  |                    |          |
|    | Standard and an                                                                                                    | > Dopinění Židosti o dotad                                      | Stejná Jako Adresa sídla / trv. bydliště                                  | ~                |                    |          |
|    | The apple for the set                                                                                                    | > Výběrové/zadávad řízení                                       | Telefon:                                                                  | ~                |                    |          |
|    | to an an a second second                                                                                                    | > Výběrové/zadávací řízení - dopinění                           | Mobilni telefon:                                                          |                  |                    |          |
|    | De ante de Roma.                                                                                                    | žádost o proplacení                                             |                                                                           | ~                |                    |          |
|    | An and the Brand                                                                                                    | Žádost o schválení výzvy MAS                                    | Brait                                                                     | ~                |                    |          |
|    | and the set of the set                                                                                                    | > Hlášení o změnách                                             |                                                                           |                  |                    |          |
|    |                                                                                                    | > Finanční zdraví                                               |                                                                           |                  |                    |          |
|    | And the second set of the second set of the seco | > Zadání veřejné zakázky PRV                                    |                                                                           |                  |                    |          |
|    |                                                                                                    | > Rozpra cované žádosti                                         |                                                                           |                  |                    |          |
| -  | (and the second second se                                                                                                    | > Odeslané žádosti                                              |                                                                           |                  |                    |          |

Obr. 7: Generování Žádosti o dotaci

|                                                                                                    |                                                                                                    | opatheni                          |                                                                                                    |
|----------------------------------------------------------------------------------------------------|----------------------------------------------------------------------------------------------------|-----------------------------------|----------------------------------------------------------------------------------------------------|
|                                                                                                    |                                                                                                    | > Leanidsi                        | L 1.1 todificectator                                                                                                    |
| SZ                                                                                                    | Partil familie                                                                                                    | > Ohlállení změny v Evidenci půdy | Nézev projektu (max 100 znaků):                                                                                                    |
| Chille sendalizing operative                                                                                                    |                                                                                                    | > DooWková podání                 | V                                                                                                    |
|                                                                                                    | A sufferences A letters for second space. So as anot                                                                                                    | Seitseriche oderäni fürfanti      |                                                                                                    |
| TEST SYSTÉM                                                                                                    | A search death and search becaute                                                                                                    | A Obstand dok mentura STE         | 1.2.1 Informativiates                                                                                                    |
| · Incolleged a restored intege                                                                                                    | ZÁDOR O DOFACI PKY                                                                                                    | P COMPARE DOBUMERCY IN SLIP       | Název projektu (nav 100 znaků):                                                                                                    |
| There and to                                                                                                    | Northelis security factor                                                                                                    | > Direct Hailing                  |                                                                                                    |
|                                                                                                    | (viscos) w labora (los egonas                                                                                                    |                                   |                                                                                                    |
| - Stal W/ explorem for                                                                                                    | Constants                                                                                                    |                                   | 61.1.2/hijer/dmost/middjch.cemialical                                                                                                    |
| Electronic de la companya de la companya                                                                                                    | 21 th that is the first of the first of the desired on the first of the first of th |                                   | Náze v projektu (nev 100 znaků):                                                                                                    |
|                                                                                                    | Sum de la decide (n. 1996). No                                                                                                    |                                   |                                                                                                    |
| 1 Directorier - beide                                                                                                    | Terrists.                                                                                                    |                                   | There are an a second and an end of the second data in the second data in the                                                                                                    |
| - bear a second spectrum                                                                                                    | -                                                                                                    |                                   | The second second                                                                                                    |
| - Minister and Maria                                                                                                    |                                                                                                    |                                   |                                                                                                    |
| Field of a state R.                                                                                                    | The second second s                                                                                                    |                                   |                                                                                                    |
| The section of the section of the se | Benderen et BBR. 11                                                                                                    |                                   | 64.1.b) Drueston de rezemédifikéet éreesti- ézemérező éréeskéses Max-akokezékés                                                                                                    |
| Classifier<br>Classifier Carlos - property                                                                                                    | Web service methods are set to be board a stand                                                                                                    |                                   | Název projektu (nax 100 znukč):                                                                                                    |
| -                                                                                                    | This sense                                                                                                    |                                   |                                                                                                    |
| Charlest and                                                                                                    |                                                                                                    |                                   | 64.2 a) Podpora agentomtiko - skamičkulai mpodilo ironi kast bitacialne a Monovinskaskala skila                                                                                                    |
| - Internet allowing and                                                                                                    | Charlowerse                                                                                                    |                                   | Nizev projekta (nav 100 znakč):                                                                                                    |
| 1 Description                                                                                                    |                                                                                                    |                                   |                                                                                                    |
|                                                                                                    | Child Spectra managements                                                                                                    |                                   |                                                                                                    |
|                                                                                                    | The cases the Minister                                                                                                    |                                   | 🗌 6.4.2.b) Podpors approxitiy- stamilizat úteckého a Norainkoskaleho                                                                                                    |
|                                                                                                    | <ul> <li>And a choice is supplete characterized and the first sector operation of a second sector.</li> <li>We want the second sector.</li> </ul>                                                                                                    |                                   | Nižav projektu (nav 100 znaků):                                                                                                    |
|                                                                                                    | All all many in an electronic service in the later of the second service of the second second se                                                                                                    |                                   |                                                                                                    |
|                                                                                                    | the party to the set                                                                                                    |                                   | Leveral year of a recommendation of the recommendation of the                                                                                                    |
|                                                                                                    | All of Manual and a classified as the sectory descents                                                                                                    |                                   | Heater (projekto (marc 100 trans))                                                                                                    |
|                                                                                                    |                                                                                                    |                                   |                                                                                                    |
|                                                                                                    | EXAMPLE And A second and the second of the second and the second and the second a |                                   | Nézev projektu (nez 190 znekš):                                                                                                    |
|                                                                                                    | Children and an and an and an and an and an and an and an and an and an and an and an and an and an and an and                                                                                                    |                                   |                                                                                                    |
|                                                                                                    | The seal of the House Color                                                                                                    |                                   |                                                                                                    |
|                                                                                                    | The second second                                                                                                    |                                   |                                                                                                    |
|                                                                                                    | the set in the t                                                                                                    |                                   |                                                                                                    |
|                                                                                                    | CRUID was not been and an a second                                                                                                    |                                   | Taka danak di Antonina manini                                                                                                    |
|                                                                                                    |                                                                                                    |                                   | Man work for the relation                                                                                                    |
|                                                                                                    | Catal device devices or an electric<br>time marks the direction                                                                                                    |                                   |                                                                                                    |
|                                                                                                    |                                                                                                    |                                   |                                                                                                    |
|                                                                                                    | Normal Section 1.                                                                                                    |                                   | 183.1 Treation do convery melorability a specificitie devin                                                                                                    |
|                                                                                                    | - ME Second of Second and                                                                                                    |                                   | mane and her man and the state of the state of the state |
|                                                                                                    |                                                                                                    |                                   | 0852 Nerodilite/ metric visith                                                                                                    |
|                                                                                                    | And Parks and Alexanders<br>New apply for Winst?                                                                                                    |                                   | Nézer prosity (nas 100 militi)                                                                                                    |
|                                                                                                    |                                                                                                    |                                   |                                                                                                    |
|                                                                                                    | The same is a first state of the same state of the same state of t |                                   |                                                                                                    |
|                                                                                                    |                                                                                                    |                                   | 85.3 Plenine parenti <sup>®</sup> nihrednich dievin                                                                                                    |
|                                                                                                    | MAX Association of each of each of an article service (candidates the first<br>line and the district)                                                                                                    |                                   | Nilier (max 199 mild)                                                                                                    |
| 1000                                                                                                    |                                                                                                    |                                   |                                                                                                    |
|                                                                                                    | P-1gl-commentation Procession areas (Salas a solar                                                                                                    |                                   | 66.2 Technidel syberien diferospecipicith providenen                                                                                                    |
| - dimension                                                                                                    | where a                                                                                                    |                                   | Nikoro projektu (max 200 prakš):                                                                                                    |
|                                                                                                    |                                                                                                    |                                   |                                                                                                    |
|                                                                                                    |                                                                                                    |                                   | 16.2.1 Radjora vývige nových produktů, postupů a technologi v zemědliklel prvovýkobě                                                                                                    |
|                                                                                                    |                                                                                                    |                                   | Název projektu (mas 100 znaků):                                                                                                    |
|                                                                                                    |                                                                                                    |                                   |                                                                                                    |
|                                                                                                    |                                                                                                    |                                   |                                                                                                    |
|                                                                                                    |                                                                                                    |                                   | 💠 Zuit na sarram linkesti 🛛 Předvyplaž novem Žádost o dotaci                                                                                                    |
|                                                                                                    |                                                                                                    |                                   |                                                                                                    |

Obr. 8: Generování Žádosti o dotaci

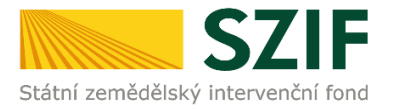

Po vyplnění všech částí klikne žadatel na tlačítko "Předvyplnit novou Žádost o dotaci" viz obr. 9.

| 8.5.2 Neproduktivní investice v lesich                                               |
|--------------------------------------------------------------------------------------|
| Název projektu (max 100 znaků):                                                      |
| B.5.3 Přeměna porostů náhradních dřevin                                              |
| Název projektu (max 100 znaků):                                                      |
| B.6.2 Technické vybavení dřevozpracujících provozoven                                |
| Název projektu (max 100 znaků):                                                      |
| 16.2.1 Podpora vývoje nových produktů, postupů a technologií v zemědělské prvovýrobě |
| Nazev projektu (max 100 znakū):                                                      |

Obr. 9: Generování Žádosti o dotaci

#### Poznámka:

Na Portálu Farmáře jsou při předvyplňování Žádosti o dotaci nastaveny kontrolní mechanismy podmínek vyplývající z Obecné části Pravidel pro žadatele: "za danou operaci/záměr v daném kole příjmu žádostí bude možné odeslat pouze jednu Žádost o dotaci konkrétního žadatele (neníli ve specifických podmínkách uvedeno jinak)" – Portál Farmáře nedovolí předvyplnit "další Žádost" na stejnou operaci/záměr, pokud již byla podána.

Po předchozím kroku předvyplnění nové žádosti se zobrazí informace o stavu generování Žádosti o dotaci a informace o průběhu viz obr. 10.

| S7IF                                                             |               |                                   |                                     |              | Portál                                                                                                    | farmáře       |
|------------------------------------------------------------------|---------------|-----------------------------------|-------------------------------------|--------------|----------------------------------------------------------------------------------------------------|---------------|
| Státní zemědělský intervenční                                    | í fond        |                                   | - Tomas                             | is has       | horter .                                                                                                    | Reake         |
|                                                                  |               |                                   | A                                   | Úvod Nastave | ní Nápověda Přejít na.                                                                                                    | . Odhlásit    |
| TEST SYSTÉM                                                      | Nová podán    | <u>í</u> > <u>Žádosti PRV - j</u> | projektová opatření > Žádost o dota | ci PRV       |                                                                                                    |               |
| > Identifikační a kontaktní údaje                                | <b>ŽÁDOST</b> | O DOTA                            | CLERV                               |              |                                                                                                    |               |
| > Přehled podání                                                 | LADOSI        | O DOIA                            | CITRY                               |              |                                                                                                    |               |
| <ul> <li>Nová podání</li> </ul>                                  | Stav genera   | ování                             |                                     |              |                                                                                                    |               |
| <ul> <li>Jednotná žádost a žádosti AEO, AEKO<br/>a EZ</li> </ul> |               |                                   |                                     | 100%         |                                                                                                    |               |
| Žádosti PRV - projektová opatření                                |               |                                   |                                     |              |                                                                                                    |               |
| > Žádost o dotaci PRV                                            | Informace     | o prúbehu                         |                                     |              |                                                                                                    |               |
| > Doložení příloh k Žádosti o dotaci                             |               |                                   |                                     |              |                                                                                                    | šechny zprávy |
| > Doplnění Žádosti o dotaci                                      | Vytvořeno     | Operace /                         | Název projektu                      |              | Soubory                                                                                                    |               |
| Výběrové/zadávací řízení                                         |               | záměr                             |                                     |              |                                                                                                    |               |
| Výběrové/zadávací řízení - doplnění                              | 20.04.2016    | 6.4.2 a)                          | Penzion                             |              | Stav: Připraveno k podání                                                                                                    |               |
| žádost o proplacení                                              | 07:24:32      | 100717                            |                                     |              | E Stannout soubor                                                                                                    |               |
| Žádost o schválení výzvy MAS                                     | 50            |                                   |                                     |              |                                                                                                    |               |
| > Hlášení o změnách                                              | Zpět na sez   | nam předtisků                     |                                     |              | Portál farmáře<br>Nastavení Nápověda Přejít na… Odhlásit<br>U Soubory<br>Soubory<br>Stav: Přoraveno k podání<br>↓ Stáhnout soubor |               |
| > Finanční zdraví                                                |               |                                   |                                     |              | Pokracovat                                                                                                    | v podani      |

Obr. 10: Stav generování

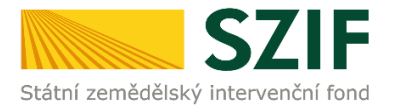

Po vygenerování Žádosti (stav generování 100%) a stisku tlačítka "Zpět na seznam předtisků" (obr. 10) se objeví přehled všech žádostí jako na obr. 11. Pokud bylo v předchozím kroku zaškrtnuto více operací/záměrů pro předvyplnění Žádostí o dotaci, pak bude v sekci vygenerovaných žádostí tolik žádostí, kolik žadatel zaškrtl. Situaci zachycuje obr. 11.

| <b>C7</b>                                                        | E                      |                        |                    |                                     |                |                  | -                | Portál fo                     | armáře   |
|------------------------------------------------------------------|------------------------|------------------------|--------------------|-------------------------------------|----------------|------------------|------------------|-------------------------------|----------|
| Státní zemědělský intervenčn                                     | í fond                 |                        |                    |                                     | 10             | -                | 12               | trat                          | 100AC    |
|                                                                  |                        |                        | *                  | ٩                                   | Úvod           | Nastavení        | Nápověda         | Přejít na…                    | Odhlásit |
| TEST SYSTÉM                                                      | <b>∧</b> > <u>Nová</u> | podání > Žádosti P     | RV - projektová oj | <u>patření</u> > Žádost o dotaci PR | V              |                  |                  |                               |          |
| > Identifikační a kontaktní údaje                                | ŽÁDO                   |                        | TACIPR             | 1                                   |                |                  |                  |                               |          |
| > Přehled podání                                                 | LADO                   |                        | ACTIN              |                                     |                |                  |                  |                               |          |
| v Nová podání                                                    | 1. Ger                 | nerování Že            | ádostí o de        | otaci                               |                |                  |                  |                               |          |
| <ul> <li>Jednotná žádost a žádosti AEO, AEKO<br/>a EZ</li> </ul> |                        |                        | Pi                 | édvyplnění nových žád               | dostí o dota   | ci               |                  |                               |          |
| Žádosti PRV - projektová opatření                                |                        |                        |                    |                                     |                |                  |                  |                               |          |
| > Žádost o dotaci PRV                                            | V následují            | cí tabulce naleznete   | e seznam vygenero  | ovaných předtisků. Poslední (       | generovaný pře | dtisk je zvýrazn | ěný jako první ř | ádek tabulky.                 |          |
| > Doložení příloh k Žádosti o dotaci                             |                        | Naposledy              | Operace /          | Název projektu                      |                |                  | Akce             |                               |          |
| > Doplnění Žádosti o dotaci                                      | 24                     | ulożeno                | zamér              |                                     |                |                  |                  |                               | -        |
| > Výběrové/zadávací řízení                                       |                        |                        |                    | Penzion                             |                |                  | Stav: Připrav    | veno k podání<br>vat v podání |          |
| Výběrové/zadávací řízení - doplnění                              |                        | 20.04.2016<br>07:24:32 | 6.4.2 a)           |                                     |                |                  | 9 <u>1000000</u> | Vot v poddri                  |          |
| > Žádost o proplacení                                            |                        |                        |                    |                                     |                |                  | Stáhnou          | it soubor                     |          |
| > Žádost o schválení výzvy MAS                                   |                        |                        |                    |                                     |                |                  | Stav: Nezpra     | cováno                        |          |
| > Hlášení o změnách                                              |                        | 01.04.2016             |                    | hall                                |                |                  | Pokračo          | <u>vat v podání</u>           |          |
| > Finanční zdraví                                                |                        | 15:45:51               | 0.4.1 a)           | rion                                |                |                  | D Stilhog        | toubor                        |          |
| > Zadání veřejné zakázky PRV                                     |                        |                        |                    |                                     |                |                  | Jan Stannou      | it soubor                     |          |
| > Rozpracované žádosti                                           |                        |                        |                    |                                     |                |                  |                  |                               |          |
| > Odeslané žádosti                                               | Vymaz                  | at                     |                    |                                     |                |                  |                  |                               |          |
| > Žádosti MAS                                                    |                        | 0                      |                    |                                     |                |                  |                  |                               |          |

Obr. 11: Vygenerované Žádosti o dotaci

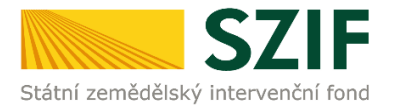

Jestliže je třeba některou z vygenerovaných Žádostí o dotaci vymazat, pak žadatel provede její označení dle obr. 12 a stiskne tlačítko "Vymazat".

| C7                                                               |                        |                        |                   |                                       |                        |                           | Portál fo                              | armáře   |
|------------------------------------------------------------------|------------------------|------------------------|-------------------|---------------------------------------|------------------------|---------------------------|----------------------------------------|----------|
| Státní zemědělský intervenčn                                     | ní fond                |                        |                   | and a                                 | - Am                   | 1.                        | int .                                  | Rearch   |
|                                                                  |                        |                        | *                 | Å                                     | Úvod Nas               | tavení Nápověda           | Přejít na                              | Odhlásit |
| TEST SYSTÉM                                                      | <b>A</b> > <u>Nová</u> | podání > Žádosti F     | RV - projektová c | o <u>patření</u> > Žádost o dotaci PR | RV                     |                           |                                        |          |
| > Identifikační a kontaktní údaje                                | ŽÁDO                   | OD O TO                | TACIPPI           | V.                                    |                        |                           |                                        |          |
| > Přehled podání                                                 | LADC                   | 31000                  | ACITA             | Y                                     |                        |                           |                                        |          |
| <ul> <li>Nová podání</li> </ul>                                  | 1. Ger                 | nerování Ž             | ádostí o d        | otaci                                 |                        |                           |                                        |          |
| <ul> <li>Jednotná žádost a žádosti AEO, AEKO<br/>a EZ</li> </ul> |                        |                        | Р                 | ředvyplnění nových žá                 | dostí o dotaci         |                           |                                        |          |
| <ul> <li>Žádosti PRV - projektová opatření</li> </ul>            |                        |                        |                   |                                       |                        |                           |                                        |          |
| > Žádost o dotaci PRV                                            | V následují            | cí tabulce naleznete   | e seznam vygener  | ovaných předtisků. Poslední           | generovaný předtisk je | e zvýrazněný jako první ř | ádek tabulky.                          |          |
| > Doložení příloh k Žádosti o dotaci                             |                        | Naposledy              | Operace /         | Název projektu                        |                        | Akce                      |                                        |          |
| > Doplnění Žádosti o dotaci                                      |                        | uloženo                | záměr             |                                       |                        |                           |                                        |          |
| > Výběrové/zadávací řízení                                       |                        |                        |                   |                                       |                        | Stav: Připrav             | eno k podání                           |          |
| > Výběrové/zadávací řízení - doplnění                            |                        | 20.04.2016<br>07:24:32 | 6.4.2 a)          | Penzion                               |                        | 1 Hokraco                 | Pokračovat v podani<br>Stáhnout soubor |          |
| > Žádost o proplacení                                            |                        |                        |                   |                                       |                        | E Stáhnou                 |                                        |          |
| Žádost o schválení výzvy MAS                                     |                        |                        |                   |                                       |                        | Stav: Nezora              | cováno                                 |          |
| > Hlášení o změnách                                              | 1000                   | 01.04.2016             | 6410)             | h-III                                 |                        | 0 Pokračo                 | vat v podání                           |          |
| > Finanční zdraví                                                |                        | 15:45:51               | 0.4.1 d)          | rioli                                 |                        | (D) cathoon               |                                        |          |
| > Zadání veřejné zakázky PRV                                     |                        |                        |                   |                                       |                        | 1- Stannou                | CSOUDO!                                |          |
| > Rozpracované žádosti                                           | -                      |                        |                   |                                       |                        |                           |                                        |          |
| > Odeslané žádosti                                               | Vymaz                  | at                     |                   |                                       |                        |                           |                                        |          |
| > Žádasti MAS                                                    |                        |                        |                   |                                       |                        |                           |                                        |          |

Obr. 12: Vymazání předvyplněné Žádosti o dotaci

Pokud žadatel žádnou Žádost o dotaci odstranit nechce, provede se prostřednictvím "Stáhnout soubor" uložení jednotlivých Žádostí o dotaci (obr. 13). Každá Žádost o dotaci bude uložena do PC žadatele, kde ji bude možné kompletně vyplnit.

| Stath Zemedelsky intervench                                                                                          | riona       |                               | 4                | Land the second                          | And manual                    | Married Barris             | 0.8.15     |
|----------------------------------------------------------------------------------------------------|-------------|-------------------------------|------------------|------------------------------------------|-------------------------------|----------------------------|------------|
|                                                                                                    |             |                               | <u> </u>         |                                          | Uvod Nastaveni                | Napoveda Prejit            | na Odnia:  |
| TEST SYSTÉM                                                                                                    | A > Nová    | podání > Zádosti P            | RV - projekto    | <u>vá opatření</u> > Zádost o dotaci PRV |                               |                            |            |
| Identifikační a kontaktní údaje                                                                                      | ŽÁDO        |                               | TACLE            | RV                                       |                               |                            |            |
| Přehled podání                                                                                                    | LAD         |                               | AGIT             |                                          |                               |                            |            |
| Nová podání                                                                                                    | 1. Ger      | nerování Že                   | ádostí o         | dotaci                                   |                               |                            |            |
| <ul> <li>Jednotná žádost a žádosti AEO, AEKO<br/>a EZ</li> </ul>                                                     |             |                               |                  | Předvyplnění nových žád                  | ostí o dotaci                 |                            |            |
| Žádosti PRV - projektová opatření                                                                                    |             |                               |                  |                                          |                               |                            |            |
| Žádost o dotaci PRV                                                                                                  | V následují | ci tabulce naleznete          | e seznam vyg     | enerovaných předtisků. Poslední g        | enerovaný předtisk je zvýrazn | iéný jako první řádek tabu | ky.        |
| > Doložení příloh k Žádosti o dotaci                                                                                 |             | Naposledy                     | Operace          | / Název projektu                         |                               | Akce                       |            |
| > Doplnění Žádosti o dotaci                                                                                          |             | ulozeno                       | zamer            |                                          |                               |                            |            |
| > Výběrové/zadávací řízení                                                                                           |             | <b>20.04.2016</b><br>07:24:32 | 6.4.2 a) Penzion |                                          |                               | Stav: Připraveno k pod     | ání<br>Iní |
| > Výběrové/zadávací řízení - doplnění                                                                                |             |                               |                  | Penzion                                  |                               | <u>u</u>                   |            |
| Žádost o proplacení                                                                                                  |             |                               |                  |                                          |                               | Stähnout soubor            | 1          |
| Žádost o schválení výzvy MAS                                                                                         |             |                               | 6.4.1 a)         | ) holl                                   |                               | Stav: Nezpracováno         |            |
| > Hlášení o změnách                                                                                                  |             | 01.04.2016<br>15:45:51        |                  |                                          |                               | Pokračovat v podá          | ini        |
| Finanční zdraví                                                                                                    |             |                               |                  |                                          |                               | C Stähnout soubor          |            |
| Zadání veřejné zakázky PRV                                                                                           |             |                               |                  |                                          |                               |                            |            |
| Rozpracované žádosti                                                                                                 |             |                               |                  |                                          |                               |                            |            |
| > Odeslané žádosti                                                                                                   | Vymaz       | zat                           |                  |                                          |                               |                            |            |
| Žádosti MAS                                                                                                    |             |                               |                  |                                          |                               |                            |            |
| <ul> <li>Zádosti OP Rybářství – projektová<br/>opatření</li> </ul>                                                   |             |                               |                  |                                          |                               |                            |            |
| Lesnictví                                                                                                    |             |                               |                  |                                          |                               |                            |            |
|                                                                                                    |             |                               |                  |                                          |                               |                            |            |
| Ohlášení změny v Evidenci půdy                                                                                       |             |                               |                  |                                          |                               |                            |            |
| Ohlášení změny v Evidenci půdy<br>Doplňková podání                                                                   |             |                               |                  |                                          |                               |                            |            |
| Ohlášení změny v Evidenci půdy<br>Doplňková podání<br>Elektronické odeslání žádosti                                  |             |                               |                  |                                          |                               |                            |            |
| Ohlášení změny v Evidenci půdy     Doplňková podání     Elektronické odeslání žádosti     Odeslané dokumenty ze SZIF |             |                               |                  |                                          |                               |                            |            |

Obr. 13: Uložení předvyplněné Žádosti o dotaci

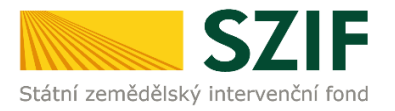

Formulář Žádosti o dotaci, který se ukládá do PC, zachycuje obr. 14.

| Secret zeměstký interventív for      Sádost o dotaci z Programu rozvoje venkova     A Informace o žadateli     Secret zeměstké část:     Secret zeměstké část:     Secret                                                                                                    | datel vyplňu<br>/<br>gistrační číslo                                                                                                    | je pouze bílo<br>/<br>žádosti                                                                                        | e podbarve                                      | na pole       |                                                                                                    | M                                              | enu                                                 | Datum poo                                    | lání žádosti                                                                                       | Strana 1                                                                                                    |
|----------------------------------------------------------------------------------------------------|----------------------------------------------------------------------------------------------------|----------------------------------------------------------------------------------------------------|-------------------------------------------------|---------------|----------------------------------------------------------------------------------------------------|------------------------------------------------|-----------------------------------------------------|----------------------------------------------|----------------------------------------------------------------------------------------------------|----------------------------------------------------------------------------------------------------|
| 1.Opatření:       2.Podopatření:       3.Operace:       4.Mázev operace:         6       6.4       6.4.2       Podpora agroturistiky         3.Záměr:       6.Kázev záměru:         a       Podpora agroturistiky kromě krajů Ústeckého a Moravskoslezského         7.Priorita:       6         6       5.Název projeku (max. 100 znaků i s mezerami):         Perzion       9.Pracovičé SZIF příslužné k administraci žádosti:         21. Adazev       11.Plátce DPH ve vztahu k aktivitám projeku. Ano / Ne         Právnická osoba:       11.Plátce DPH ve vztahu k aktivitám projeku. Ano / Ne         Právnická osoba:       13.Právní forma:         12. Mázev:       13.Právní forma:         12. Mázev:       13.Právní forma:         12. Mázev:       13.Právní forma:         12. Mázev:       13.Právní forma:         12. Mázev:       13.Právní forma:         12. Mázev:       13.Právní forma:         13. Nořeňčilo:       19.Datum narození:         Právnická i fyzická osoba:       19.Datum narození:         14. Títu před:       12.Ditč (j=li přiděleno):       22.Internetové stránky:         Sídlo firmy (PO)/trvalé bydliště (FO) - dle výpisu z obchodního rejstříku resp. jiného osvědčení právního statusu       23.lie:         28. Částo obce/městská část:       29.NUTS                                                                                                    | látní zemědělský i                                                                                                    | SZIF<br>ntervenční fond                                                                                              | Žác                                             | ost o d       | otaci z<br>A Info                                                                                  | Progra                                         | mu ro<br>žadate                                     | zvoje vo<br>eli                              | enkova                                                                                             | EVROPSKA UNE<br>Enopský zereklátnak kord pro na<br>Enopský neseklátnak kord pro na<br>Program szneje verkova<br>Program szneje verkova |
| 6       [6.4       [6.4.2]       Podpora agroturistiky         5.Záměr:       6.Název záměru:       6         8       Podpora agroturistiky - území České republiky kromě krajů Ústeckého a Moravskoslezského         7.Priorita:       6         8.Název projeku (max. 100 znaků i s mezerami):         Penzion         9.Pracovšká SZIF příslučné k administraci žádosti:         11.Plátca DPH ve vztahu k aktivitám projeku. Ano / Ne         Právnická osoba:         12.Název:         13.Právní forma:         12.Název:         13.Právní forma:         12.Název:         13.Právní forma:         12.Název:         13.Právní forma:         12.Název:         13.Drávní forma:         12.Název:         13.Drávní forma:         12.Název:         13.Drávní forma:         12.Název:         14.Intu před:         15.Jméno:         14.Intu před:         15.Jméno:         14.Intu před:         15.Jméno:         14.Intu před:         15.Jméno:         14.Intu před:         15.Jméno:         13.Rodné čído:         14.Intu před:                                                                                                    | 1.Opatření: 2                                                                                                    | Podopatření:                                                                                                    | 3.Operace:                                      | 4.Název opera | ice:                                                                                               |                                                |                                                     |                                              |                                                                                                    |                                                                                                    |
| S.Zámír       6. Název záměru:         a       Podpora agroturistiky - území České republiky kromě krajů Ústeckého a Moravskoslezského         7.Priorta:       5.         6                                                                                                    | 6 6                                                                                                    | 5.4                                                                                                    | 6.4.2                                           | Podpora agr   | oturistiky                                                                                         |                                                |                                                     |                                              |                                                                                                    |                                                                                                    |
| Podpora agroturistiky - území České republiky kromě krajů Usteckého a Moravskoslezského ZPriorita: 6 8. Název projeku (max. 100 znaků i s mezerami): Perzion 9. Pracovišé SZIF příslučné k administraci žádosti: 9. Pracovišé SZIF příslučné k administraci žádosti: 10. Právnická osoba: 11. Plátce DPH ve vztahu k aktivitám projeku. Ano / Ne Právnická osoba: 12. Název: 13. Právni forma: 100-Podnikající fyzická osoba tuzemská Fyzická osoba: 14. Titul přet: 15. Jméroi: VLASTIMIL 19. Datum narození: Právnická i fyzická osoba: 20. ci: 21. DIČ (je-i přideleno): 22. Internetové stránky: 23. Ulice: 24. Č.p./Č.e.: 25. Čo.: 26. Č.p. Č.e.: 26. Č.p. Č.e.: 26. Č.p. Č.e.: 26. Č.p. Č.e.: 26. Č.p. Č.e.: 26. Č.p. Č.e.: 26. Č.p. Č.e.: 27. Obec: 28. Č.star obce/městská část: 29. NUTS 4/ LUU 1 (ekres): 10. Právnická část: 29. NUTS 4/ LUU 1 (ekres): 10. Podpikající předleno): 21. NUTS 4/ LUU 1 (ekres): 10. Podpikající předleno): 26. Č.p. Č.e.: 26. Č.p. Č.e.: 26. Č.p. Č.e.: 26. Č.p. Č.e.: 26. Č.p. Č.e.: 26. Č.p. Č.e.: 27. Obec:                                                                                                    | 5.Záměr: 6                                                                                                    | 5.Název záměru                                                                                                    | r.                                              |               |                                                                                                    |                                                |                                                     |                                              |                                                                                                    |                                                                                                    |
| 7.Priorita:         6         8.Nižev projektu (mav. 100 znaků i s mezerami):         Penzion         9.Pracovitě SZIF příslužné k administraci žádosti:         Údaje o žadateli         10.Právnická osoba         11.Plátce DPH ve vztahu k aktivitám projektu Ano / Ne         Právnická osoba:         12.Názevi         13.Právní forma:         100.Právnická osoba         14.Titul před:         15.Mránen:         14.Titul před:         14.Titul před:         15.Rodně čilo:         19.Datum narození:         Právnická i osoba:         20.IČ:         21.DIČ (je-li přiděleno):         22.Internetové stránky:         Sídlo firmy (PO)/trvalé bydliště (FO) - dle výpisu z obchodního rejstříku resp. jiného osvědčení právního statusu         23.líce:       24.Čp./Če.:         26.část obce/městská část:       29.NUTS 4/ LAU 1 (okres):         28.dist obce/městská část:       29.NUTS 4/ LAU 1 (okres):                                                                                                    | a                                                                                                    | Podpora agrot                                                                                                    | uristiky - úz                                   | emí České rej | oubliky krom                                                                                       | ě krajů Úste                                   | ckého a Mo                                          | ravskoslezské                                | ho                                                                                                 |                                                                                                    |
| 6<br>8. Název projektu (max. 100 znaků i s mezerami):<br>Perazion<br>9. Pracovišké SZIF přislužné k administraci žádosti:<br>Údaje o žadateli 10. Právnická osoba / Fyzická osoba X 11. Plátce DPH ve vztahu k aktivitám projektu Ano / Ne<br>Právnická osoba:<br>12. Název:<br>13. Právni forma:<br>12. Název:<br>13. Právni forma:<br>100-Podnikající fyzická osoba tuzemská<br>Fyzická osoba:<br>14. Trud pře:<br>15. Jméno:<br>VLASTIMIL<br>18. Rodné číslo:<br>19. Datum narození:<br>Právnická i fyzická osoba:<br>20. Č; 21. DIČ (j=1i přiděleno):<br>22. Internetové stránky:<br>Sídlo firmy (PO)/trvalé bydliště (FO) - dle výpisu z obchodního rejstříku resp. jiného osvědčení právního statusu<br>23. Ulice:<br>28. Část:<br>29. NUTS 4/ LAU 1 (okres):<br>20. Litáre:<br>20. Čí 21. DIČ (j=1i přiděleno):<br>20. Litáre:<br>28. Část:<br>29. NUTS 4/ LAU 1 (okres):<br>20. Litáre:<br>20. Litáre:<br>20. | 7.Priorita:                                                                                                    |                                                                                                    |                                                 |               |                                                                                                    |                                                |                                                     |                                              |                                                                                                    |                                                                                                    |
| 8. Nězev projeku (max. 100 znaků i s mezerami):         Penzion         9. Porcovětš SZIF příslušné k administraci žádosti:         Ídaje o žadateli       10. Právnická osoba / / Fyzická osoba X         11. Plátce DPH ve vztahu k aktivitám projeku Ano / Ne         Právnická osoba:         12. Název:         13. Právní forma:         100-Podnikající fyzická osoba tuzemská         Fyzická osoba:         14. Titlu jřeš         15. Jméno:         VLASTIMIL         18. Rodné číslo:         12. Název:         18. Rodné číslo:         19. Datum narozeni:         19. Datum narozeni:         12. Název:         18. Rodné číslo:         19. Datum narozeni:         19. Datum narozeni:         12. Název:         19. Datum narozeni:         19. Datum narozeni:         19. Datum narozeni:         19. Datum narozeni:         19. Datum narozeni:         12. Náčevi         20. Úc:       21. Dič (tr-l) pňděleno):         22. Internetové stránky:         Sídlo firmy (PO)/trvalé bydliště (FO) - dle výpisu z obchodního rejstříku resp. jiného osvědčení právního statusu         23. Úlče:       24. Č.p./Č.e.:         25. Čo.:                                                                                                    | 6                                                                                                    |                                                                                                    |                                                 |               |                                                                                                    |                                                |                                                     |                                              |                                                                                                    |                                                                                                    |
| Penzion         9.Pracovištš SZIF příslušné k administraci žádosti:         Ídaje o žadateli       10.Právnická osoba         11.Plátce DPH ve vztahu k aktivitám projektu Ano / Ne         Právnická osoba:         12.Název:         13.Právničká osoba:         14.Titul před:         15.Právnická i forman:         100-Podnikající fyzická osoba tuzemská         Fyzická osoba:         14.Titul před:         15.Právnická i forzická osoba:         18.Rođné čišci:         19.Datum narození:         Právnická i fyzická osoba:         20.IČ:       21.Dič (je-li příděleno):         22.Internetové stránky:         Sídlo firmy (PO)/trvalé bydliště (FO) - dle výpisu z obchodního rejstříku resp. jiného osvědčení právního statusu         23.Ulice:       22.Ontra / LUU (okres):         28.Část obe/městská část:       29.NUTS 4/ LAU 1 (okres):                                                                                                    | 8.Název projekt                                                                                                    | u (max. 100 zn                                                                                                    | aků i s mezera                                  | ımi):         |                                                                                                    |                                                |                                                     |                                              |                                                                                                    |                                                                                                    |
| 9.Pracovšké 52IF příslušné k administraci žádosti:         Údaje o žadateli       10.Právnická osoba   / Fyzická osoba   / Fyzická osoba   / Fyzická osoba   / Fyzická osoba   / Ne   / Ne                                                                                                    | Penzion                                                                                                    |                                                                                                    |                                                 |               |                                                                                                    |                                                |                                                     |                                              |                                                                                                    |                                                                                                    |
| FYZICKA d OSODA:       15.Jméno:       17.Titul ;         14.Titul prédi       15.Jméno:       16.Příjmeni:       17.Titul ;         18.Rodné čálov       19.Datum narození:       17.Titul ;         18.Rodné čálov       19.Datum narození:       17.Titul ;         17.Titul ;       19.Datum narození:       17.Titul ;         18.Rodné čálov       19.Datum narození:       17.Titul ;         18.Rodné čálov       19.Datum narození:       17.Titul ;         17.Titul ;       19.Datum narození:       17.Titul ;         18.Rodné čálov       19.Datum narození:       19.Datum narození:         19.Datum narození:       12.Ditč (je-i příděleno):       22.Internetové stránky:         Sídlo firmy (PO)/trvalé bydliště (FO) - dle výpisu z obchodního rejstříku resp. jiného osvědčení právního statusu       23.Ulice:         23.Ulice:       24.Če,P/Če.:       25.Če.:       27.Obec:         28.Část obce/městská část:       29.NUTS 4/ LAU 1 (okres):       10.10000000000000000000000000000000000                                                                                                    | Jdaje o žad                                                                                                    | ateli                                                                                                    | 10.Právnick                                     | á osoba 🔲 刘   | <sup>7</sup> Fyzická osoba                                                                         | • 🛛 🚺                                          | .Plátce DPH                                         | ve vztahu k aktiv                            | vitám projektu An                                                                                  | no / Ne                                                                                                    |
| 18.Radné čísle:       19.Datum narození:         19.Radné čísle:       19.Datum narození:         19.Radné čísle:       19.Datum narození:         20.Č:       21.Dič (je li přiděleno):         22.Internetové stránky:         Sídlo firmy (PO)/trvalé bydliště (FO) - dle výpisu z obchodního rejstříku resp. jiného osvědčení právního statusu         23.Ulice:       24.Č.p./Č.e.:       25.Č.o.:       26.PŠĆ:       27.0bec:         28.Část obce/městská část:       29.NUTS 4/ LAU 1 (økres):       29.NUTS 4/ LAU 1 (økres):       29.NUTS 4/ LAU 1 (økres):                                                                                                    | Juracoviste SZ<br>Jdaje o žad<br>Právnická os<br>12.Název:                                                                                                    | ateli<br>soba:                                                                                                    | 10.Právnick                                     | á osoba 📃 刘   | <sup>7</sup> Fyzická osoba                                                                         | • 🛛 🔢                                          | .Plátce DPH                                         | ve vztahu k akti                             | vitám projektu An<br>13.Právní forma<br>100-Podnikají                                              | no / Ne i<br>H<br>icí fyzická osoba tuzemská                                                                                           |
| Právnická i fyzická osoba:<br>20.1Č: 21.Dič (jeli přiděleno): 22.Internetové stránky:<br>Sídlo firmy (PO)/trvalé bydliště (FO) - dle výpisu z obchodního rejstříku resp. jiného osvědčení právního statusu<br>23.Ulice: 24.Čp./Č.e.: 25.Č.o.: 26.PSC; 27.Obec:<br>28.Část obce/městská část: 29.NUTS 4/ LAU 1 (okres):                                                                                                    | Údaje o žad<br>Právnická os<br>12.Název:<br>Fyzická osol<br>14.Titul před:                                                                                                    | ateli<br>soba:<br>Da:<br>15.Jméno:<br>VLASTIMIL                                                                      | 10.Právnick                                     | á osoba 📄 🧳   | <sup>7</sup> Fyzická osoba                                                                         | a 🛛 🚺                                          | .Plátce DPH 1                                       | ve vztahu k akti<br>í:                       | vitám projektu An<br>13.Právní forma<br>100-Podnikají                                              | no / Ne /<br>Kr.<br>fcí fyzická osoba tuzemská<br>17.Tital ;                                                                           |
| Sídlo firmy (PO)/trvalé bydliště (FO) - dle výpisu z obchodního rejstříku resp. jiného osvědčení právního statusu         23. Ulice:       24.Č.p./Č.e.:       25.Č.o.:       26.DSČ:       27.Obec:         28. Část obce/městská část:       29.NUTS 4/ LAU 1 (okres):       29.NUTS 4/ LAU 1 (okres):       29.NUTS 4/ LAU 1 (okres):                                                                                                    | Právnická osol<br>Právnická osol<br>12.Název:<br>Fyzická osol<br>14.Titul před:<br>18.Rodné číslo:                                                                                                    | ateli<br>soba:<br>15.Jméno:<br>VLASTIMIL                                                                             | 10.Právnick                                     | á osoba 📃 🧳   | <ol> <li>Fyzická osoba</li> <li>19.Datum nar</li> </ol>                                            | a 🛛 11                                         | .Plátce DPH                                         | ve vztahu k akti                             | vitám projektu An<br>13.Právní forma<br>100-Podnikají                                              | no / Ne /                                                                                                    |
| 23.Ulice:         24.Č.p./č.e.:         25.Č.o.:         26.5°.         27.Obec:           28.Část obce/městská část:         29.NUTS 4/ LAU 1 (okres):         20.1°.         20.1°.         20.1°.                                                                                                    | jeracoviste S2<br>daje o žad<br>Právnická os<br>12.Název:<br>Fyzická osol<br>14.Titul před:<br>18.Rodné číslo:<br>Právnická i l<br>20.IČ:                                                                                                    | ateli<br>soba:<br>15.Jméno:<br>VLASTIMIL<br>/<br>fyzická osob<br>21.DIČ (je-li                                       | 10.Právnick                                     | á osoba 📄 🧳   | <sup>1</sup> Fyzická osoba<br>19.Datum nar                                                         | a 🛛 🚺                                          | .Plátce DPH +                                       | ve vztahu k aktiv                            | vitám projektu An<br>13.Právní forma<br>100-Podnikají                                              | no / Ne<br>32<br>icí fyzická osoba tuzernská<br>17. Titul :                                                                            |
| 28.Část obce/městská část: 29.NUTS 4/ LAU 1 (okres):                                                                                                    | juracoviste SZ<br>juracoviste SZ<br>Právnická os<br>12.Název:<br>Fyzická osol<br>14.Titul před:<br>18.Rodné číslo:<br>Právnická i 1<br>20.IČ:<br>Sídlo firmy i                                                                                                    | ateli<br>soba:<br>15.Jméno:<br>VLASTIMIL<br>yzická osob<br>21.Dič (je-li<br>PO)/trvalé                               | 10.Právnick                                     | á osoba 📄 🧳   | 19.Datum nar<br>stové stránky:<br>stové stránky:                                                   | a 🛛 🚺                                          | .Plátce DPH +<br>16.Příjmeni                        | ve vztahu k aktiv<br>i:                      | vítám projektu An<br>13.Právní forma<br>100-Podnikají                                              | no / Ne                                                                                                    |
|                                                                                                    | Jdaje o žad<br>Právnická os<br>12.Název:<br>Fyzická osol<br>14.Titul před:<br>18.Rodné čislo:<br>Právnická i 1<br>20.Jč:<br>Sídlo firmy I<br>23.Ulice:                                                                                                    | ateli<br>soba:<br>15.Jméno:<br>VLASTIMIL<br>/ /<br>21.DIČ (je-li<br>21.DIČ (je-li<br>20./trvalé                      | 10.Právnick<br>a:<br>přiděleno):                | á esoba 📄 🧳   | 19.Datum nar<br>isu z obchoo                                                                       | a 🛛 111<br>rození:<br>dního rejsti<br>25.Č.o.: | .Plátce DPH<br>16.Příjmeni<br>říku resp.<br>26.PSČ: | ve vztahu k aktir<br>i:<br>jiného osvě<br>27 | vitám projektu An<br>13. Právní forma<br>100 - Podnikají<br>dčení právního<br>. Obec:              | no / Ne<br>ičí fyzická osoba tuzemská<br>ičí fyzická osoba tuzemská<br>17. Titul :<br>p statusu                                        |
| 30. Telefon: 32.c-mail:                                                                                                    | Jarracovské SZ<br>Jdaje o žad<br>Právnická o<br>12.Názevi<br>18.Rodné čislo:<br>18.Rodné čislo:<br>14.Trul předi<br>14.Trul předi<br>14.Trul předi<br>14.Trul předi<br>14.Trul předi<br>14.Trul předi<br>14.Trul předi<br>14.Trul předi<br>14.Trul předi<br>15.Stálo firmy 1<br>23.Ulice:<br>28.Část obce/m | ateli<br>soba:<br>15.Jméno:<br>VLASTIMIL<br>VLASTIMIL<br>VZICKÁ osob<br>21.DIČ (je-li<br>(PO)/trvalé<br>ěstská část: | 10.Právnick<br>a:<br>přiděleno):<br>bydliště (F | á esoba [     | / Fyzická osobr<br>19.Datum nar<br>itové stránky:<br>isu z obcho-<br>4.Č.p./Č.e.:<br>9.NUTS 4/ LAU | a X 11                                         | říku resp.<br>26.Pšč:                               | i:<br>jiného osvě                            | vitám projektu An<br>13.Právní forma<br>100-Podnikají<br>100-Podnikají<br>dčení právníhc<br>.Obec: | no / Ne<br>icí fyzická osoba tuzemská<br>[7.Titul<br>0 statusu                                                                         |

Obr. 14: Formulář Žádosti o dotaci

Ve formuláři Žádosti o dotaci (obr. 15) se lze pohybovat po kliknutí na tlačítko "Menu". Tlačítko umožní rychlejší přechod mezi sekcemi formuláře. Pomocí možnosti "Přechod na sekci stran" se lze přepínat mezi jednotlivými stranami formuláře. Žadatel si vybírá z nabídky: strany A, strany B, strany C, strany D, strany E, strany F, strany G (zobrazeno na obr. 15).

| sgistrační číslo ž.<br>Stáni zemědělský inter<br>6 6.4<br>5.Záměr: 6.N<br>a Por<br>7.Priorita:<br>6<br>8.Název projektu<br>Penzion<br>9.Pracoviště SZIF                     | Adosti<br>SZIF<br>Verenchi fond<br>Vodopatření: 3.0perace:<br>4 6.4.2<br>45zev záměru:<br>dpora agroturistiky - úz<br>(max. 100 znaků i a mezera<br>oblikula k semipistori ště             | ost o dotaci z Pro<br>A Informa<br>4.Název operace:<br>Podpora agroturistiky<br>emí České republiky kromě krajů<br>mi): | Menu<br>Prebod na sé<br>Kontrola vyplot<br>gramu rozvoje<br>ce o žadateli<br>Ústeckého a Moravskosle | stan 2<br>stran A<br>ených údajů<br>s venkov<br>strany C<br>strany E<br>strany F<br>strany G<br>zského | Strand 1 z 1<br>Tes                                                                                                    |
|----------------------------------------------------------------------------------------------------|----------------------------------------------------------------------------------------------------|----------------------------------------------------------------------------------------------------|----------------------------------------------------------------------------------------------------|----------------------------------------------------------------------------------------------------|----------------------------------------------------------------------------------------------------|
| gistrační číslo ž.<br>Stětni zemědělský inte<br>1.Opatření: 2.P.<br>6 6 6.4<br>5.Záměr: 6.N.<br>a Po<br>7.Priorita:<br>6<br>5.Název projektu<br>Penzion<br>9.Pracoiště SZIF | ádosti<br><b>ZEFF</b> Žád<br>revenční rond<br>Podopatření: 3.0perace:<br>4 6.4.2<br>kázev záměru:<br>dpora agroturistiky - úz<br>(max. 100 znaků i a mezera<br>oblikula k steministrucí št | OST O dOtaci z Pro<br>A Informa<br>4.Název operace:<br>Podpora agroturistiky<br>emí České republiky kromě krajů<br>mi): | gramu rozvoje<br>ce o žadateli<br>Ústeckého a Moravskosle                                            | zského                                                                                                 | Tes                                                                                                    |
| S. S. S. S. S. S. S. S. S. S. S. S. S. S                                                                                                    | Žád<br>odopatieni: 3.0perace:<br>4 6.4.2<br>sizev záměru:<br>dpora agroturistiky - úz<br>(max. 100 znaků i a mezera                                                                        | ost o dotaci z Pro<br>A Informa<br>4.Název operace:<br>Podpora agroturistiky<br>emí České republiky kromě krajů         | Kontrola vyplné<br>gramu rozvoje<br>ce o žadateli<br>Ústeckého a Moravskosle                         | enych údajú Strany B<br>2 Venkov<br>Strany C<br>Strany F<br>Strany G<br>Zského                         | Evidentia Unit:<br>Registra analolitaria forta pre monea ver<br>Registra analolitaria forta de analolitaria<br>Registra roccasi vertetere |
| 1.Opatření: 2.P<br>6 6.4<br>5.Záměr: 6.N<br>a Po<br>7.Priorita:<br>6 8.Název projektu<br>Penzion<br>9.Pracviště SZIF                                                        | odopatření: 3.Operace:<br>4 6.4.2<br>úšzev záměru:<br>dpora agroturistiky - úz<br>(max. 100 znaků i s mezera<br>ožihužné k administraci šé                                                 | 4.Název operace:<br>Podpora agroturistiky<br>emí České republiky kromě krajů<br>mi):                                    | Ústeckého a Moravskosle                                                                              | strany F<br>Strany G                                                                                   |                                                                                                    |
| 6 6.4<br>S.Záměr: 6.N<br>a Po<br>7.Priorita:<br>6<br>8.Název projektu<br>Penzion<br>9.Pracoviště SZIF                                                                       | 4 6.4.2<br>Iszev záměru:<br>dpora agroturistiky - úz<br>(max. 100 znaků i s mezera                                                                                                    | Podpora agroturistiky<br>emí České republiky kromě krajů<br>mi):                                                        | Ústeckého a Moravskosle                                                                              | zského                                                                                                 |                                                                                                    |
| 5.Záměr: 6.N<br>a Po<br>7.Priorita:<br>6<br>8.Název projektu<br>Penzion<br>9.Pracoviště SZIF                                                                                | lázev záměru:<br>dpora agroturistiky - úz<br>(max. 100 znaků i s mezera<br>něldužná k administrani šá:                                                                                     | emí České republiky kromě krajů<br>mi):                                                                                 | Ústeckého a Moravskosle                                                                              | zského                                                                                                 |                                                                                                    |
| a Po<br>7.Priorita:<br>6<br>8.Název projektu<br>Penzion<br>9.Pracoviště SZIF                                                                                                | dpora agroturistiky - úz<br>(max. 100 znaků i s mezera                                                                                                    | emí České republiky kromě krajů<br>mi):                                                                                 | Ústeckého a Moravskosle                                                                              | zského                                                                                                 |                                                                                                    |
| 7.Priorita:<br>6<br>8.Název projektu<br>Penzion<br>9.Pracoviště SZIF                                                                                                    | (max. 100 znaků i s mezera                                                                                                    | mi):                                                                                                    |                                                                                                    |                                                                                                    |                                                                                                    |
| 6<br>8.Název projektu<br>Penzion<br>9.Pracoviště SZIF                                                                                                    | (max. 100 znaků i s mezera                                                                                                    | mi):                                                                                                    |                                                                                                    |                                                                                                    |                                                                                                    |
| 8.Název projektu<br>Penzion<br>9.Pracoviště SZIF                                                                                                    | (max. 100 znaků i s mezera                                                                                                    | mi):                                                                                                    |                                                                                                    |                                                                                                    |                                                                                                    |
| Penzion<br>9.Pracoviště SZIF                                                                                                    | nčielužná k administrani žár                                                                                                    |                                                                                                    |                                                                                                    |                                                                                                    |                                                                                                    |
| 9.Pracoviště SZIF                                                                                                    | nčielučná k administraci žár                                                                                                    |                                                                                                    |                                                                                                    |                                                                                                    |                                                                                                    |
| Jdaje o žadal<br>Právnická oso<br>12.Název:                                                                                                    | teli10.Právnicka<br>ba:                                                                                                    | á osoba 📃 / Fyzická osoba 🔀                                                                                             | 11.Plátce DPH ve vztahu k                                                                            | : aktivitám projektu Ano X<br>13. Právní forma:<br>100-Podnikající fyzi                                | / Ne                                                                                                    |
| Fyzická osoba                                                                                                    | 1:                                                                                                    |                                                                                                    |                                                                                                    |                                                                                                    |                                                                                                    |
| 14.Titul před:                                                                                                    | 15.Jméno:<br>VLASTIMIL                                                                                                    |                                                                                                    | 16.Přijmeni:                                                                                         |                                                                                                    | 17.Titul za:                                                                                                    |
| 18.Rodné číslo:                                                                                                    |                                                                                                    | 19.Datum narození:                                                                                                    |                                                                                                    |                                                                                                    |                                                                                                    |
| Právnická i fy:                                                                                                    | zická osoba:                                                                                                    |                                                                                                    |                                                                                                    |                                                                                                    |                                                                                                    |
| 20.IC:                                                                                                    | 21.DIC (je-li přiděleno):                                                                                                    | 22.Internetove stranky:                                                                                                 |                                                                                                    |                                                                                                    |                                                                                                    |
| Sidlo firmy (P                                                                                                    | O)/trvalé bydliště (F                                                                                                    | <ol> <li>o) - dle výpisu z obchodního</li> </ol>                                                                        | rejstříku resp. jiného o                                                                             | svědčení právního stat                                                                                 | usu                                                                                                    |
| 23.Ulice:                                                                                                    |                                                                                                    | 24.Č.p./Č.e.: 25.Č.                                                                                                    | o.: 26.PSČ:                                                                                          | 27.Obec:                                                                                               |                                                                                                    |
| 28.Část obce/měs                                                                                                    | itská část:                                                                                                    | 29.NUTS 4/ LAU 1 (okre                                                                                                  | s):                                                                                                  |                                                                                                    |                                                                                                    |
|                                                                                                    |                                                                                                    | Jindřichův Hradec                                                                                                    |                                                                                                    |                                                                                                    |                                                                                                    |
|                                                                                                    |                                                                                                    |                                                                                                    |                                                                                                    |                                                                                                    |                                                                                                    |

Obr. 15: Vyplňování Žádosti o dotaci

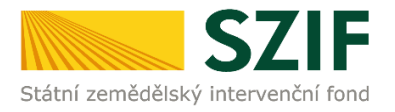

Po kliknutí na tlačítko "Menu" je dostupná také "Kontrola vyplněných údajů". Možnost je označena na obr. 16. Po spuštění "Kontroly vyplněných údajů" proběhnou např. matematické kontroly nebo kontroly vyplnění základních polí. Tlačítko "Kontrola vyplněných údajů" doporučujeme používat průběžně během vyplňování celé Žádosti o dotaci. Zejména pak po finálním vyplnění Žádosti o dotaci za účelem ověření, zda vyplněný formulář neobsahuje chyby.

Prostřednictvím tlačítka "Menu" je dále možné otevřít Instruktážní list pro vyplňování Žádosti o dotaci (zachyceno na obr. 16).

| idatel vyplňuje pouze bíle podbarve                           | ná pole                            |                           |                                                                                                    |                                              |
|---------------------------------------------------------------|------------------------------------|---------------------------|----------------------------------------------------------------------------------------------------|----------------------------------------------|
|                                                               |                                    | Menu                      | Stra                                                                                               | na 1 z                                       |
| gistrační číslo žádosti                                       |                                    | Přechod na                | sekci stran                                                                                        | Те                                           |
| ŠZIF Žác                                                      | lost o dotaci z Prog<br>A Informad | gramu r<br>Ce o žadateli  | biněných údajů<br>ktážní list Evropeva zamádkavá<br>Enropev produkte do ve<br>Program rozvýr verku | fond pro rozvoj v<br>nikovských oblas<br>ova |
| 1.Opatření: 2.Podopatření: 3.Operace:                         | 4.Název operace:                   |                           |                                                                                                    |                                              |
| 6 6.4 6.4.2                                                   | Podpora agroturistiky              |                           |                                                                                                    |                                              |
| 5.Záměr: 6.Název záměru:                                      |                                    |                           |                                                                                                    |                                              |
| a Podpora agroturistiky - úz                                  | zemí České republiky kromě krajů   | Ústeckého a Moravskoslez  | zského                                                                                             |                                              |
| 7.Priorita:                                                   |                                    |                           |                                                                                                    |                                              |
| 6                                                             |                                    |                           |                                                                                                    |                                              |
| 8.Název projektu (max. 100 znaků i s mezer                    | ami):                              |                           |                                                                                                    |                                              |
| Penzion                                                       |                                    |                           |                                                                                                    |                                              |
| Idaje o žadateli 10.Právnick<br>Právnická osoba:<br>12.Název: | á osoba 🗌 / Fyzická osoba 🔀        | 11.Plátce DPH ve vztahu k | aktivitám projektu Ano / Ne                                                                        |                                              |
| Fuzická osoba:                                                |                                    |                           |                                                                                                    | skd                                          |
| 14.Titul před: 15.Jméno:<br>VLASTIMIL                         |                                    | 16.Příjmení:              | 17                                                                                                 | 7.Titul za:                                  |
| 18.Rodné číslo:                                               | 19.Datum narození:                 |                           |                                                                                                    |                                              |
| Právnická i fyzická osoba:                                    |                                    |                           |                                                                                                    |                                              |
| 20.IČ: 21.DIČ (je-li přiděleno):                              | 22.Internetové stránky:            |                           |                                                                                                    |                                              |
| Sídlo firmy (PO)/trvalé bydliště (F                           | 0) - dle výpisu z obchodního       | rejstříku resp. jiného o  | svědčení právního statusu                                                                          |                                              |
| 23.Ulice:                                                     | 24.Č.p./Č.e.: 25.Č.o               | 26.PSČ:                   | 27.0bec:                                                                                           |                                              |
| 28.Část obce/městská část:                                    | 29.NUTS 4/ LAU 1 (okres            | s):                       |                                                                                                    |                                              |
|                                                               | Jindřichův Hradec                  |                           |                                                                                                    |                                              |
| 30. Telefon:                                                  | 31 Mobilní telefon                 |                           | 32.E-mail:                                                                                         |                                              |
|                                                               | STRUCHIN CACION                    |                           |                                                                                                    |                                              |

Obr. 16: Vyplňování Žádosti o dotaci

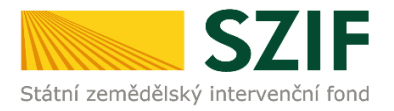

## B. Zaslání Žádosti o dotaci přes Portál Farmáře

Po kompletním vyplnění Žádosti o dotaci příslušné operace/záměru (dle Instruktážního listu pro vyplňování Žádosti o dotaci) žadatel odešle žádost prostřednictvím Portálu farmáře. Podání je možné pouze v termínu pro příjem žádostí.

Pokračovat v podání Žádosti o dotaci lze přes pole rozpracované žádosti (obr. 17).

| <b>C7</b>                                                        |                        |                      |                    |                                                     |               |                                          |                               | Portal fo     | irmare        |
|------------------------------------------------------------------|------------------------|----------------------|--------------------|-----------------------------------------------------|---------------|------------------------------------------|-------------------------------|---------------|---------------|
| Státní zemědělský intervenčn                                     | ií fond                |                      |                    | - inner                                             | - 1-          | -                                        | 12                            | Inc           | Rook          |
|                                                                  |                        |                      | *                  | 2                                                   | Úvod          | Nastavení                                | Nápověda                      | Přejít na…    | Odhlásit      |
| TEST SYSTÉM                                                      | <b>M</b> > <u>Nová</u> | podání > Žádosti F   | PRV - projektová o | <u>patření</u> > Rozpracované žád                   | ost           |                                          |                               |               |               |
| > Identifikační a kontaktní údaje                                | PO7P                   | PACOVA               | NÉ ŽÁDA            |                                                     |               |                                          |                               |               |               |
| > Přehled podání                                                 | ROLF                   | RACOVA               | ANE LAD            | 0311                                                |               |                                          |                               |               |               |
| ✓ Nová podání                                                    | A Zobra                | azuji záznamy od:    | 21.01.2016 do: 21  | 1.04.2016                                           |               |                                          |                               |               |               |
| <ul> <li>Jednotná žádost a žádosti AEO, AEKO<br/>a EZ</li> </ul> | Nahra                  | ání žádosti —        |                    |                                                     |               |                                          |                               |               |               |
| <ul> <li>Žádosti PRV - projektová opatření</li> </ul>            |                        |                      |                    |                                                     |               |                                          |                               |               |               |
| > Žádost o dotaci PRV                                            | Žádos                  | t:                   |                    | Procházet                                           |               | Uložit ž                                 | ádost pro d                   | alší zpracov  | vání          |
| > Doložení příloh k Žádosti o dotaci                             |                        |                      |                    |                                                     |               | an an an an an an an an an an an an an a |                               |               |               |
| > Doplnění Žádosti o dotaci                                      |                        |                      |                    |                                                     |               |                                          |                               |               |               |
| > Výběrové/zadávací řízení                                       | POZOR!                 | Chystáte-li se p     | odepsat žádosl     | elektronickým podpiser<br>e že vedle tzv. kvalifiko | m, ověřte si, | zda používáte<br>fikátů evictuie         | elektronický<br>celá řada ost | podpis založe | ný na<br>vátů |
| Výběrové/zadávací řízení - doplnění                              | užívaných              | např. v obchod       | lním styku, kter   | é nelze použít pro podán                            | í žádostí Stá | tnímu zemědě                             | lskému interv                 | venčnímu fond | lu.           |
| Žádost o proplacení                                              |                        |                      |                    |                                                     |               |                                          |                               |               |               |
| Žádost o schválení výzvy MAS                                     |                        |                      |                    |                                                     |               |                                          |                               |               |               |
| > Hlášení o změnách                                              | Ome                    | zit zobrazení —      |                    |                                                     |               |                                          |                               |               |               |
| Finanční zdraví                                                  | Zohra                  | nit námo v odu 🖸     | 1.01.2016          | do: 21.04.2016                                      | -             |                                          |                               |               |               |
| > Zadání veřejné zakázky PRV                                     | 2001a                  |                      | 1.01.2010          | 00. 21.04.2010                                      |               |                                          |                               | Filtrovat sez | nam           |
| > Rozpracované žádosti                                           |                        |                      |                    |                                                     |               |                                          | -                             |               |               |
| > Odeslané žádosti                                               | Žádos                  |                      | sieldevá e         | n ali ani                                           |               |                                          |                               |               |               |
| > Žádosti MAS                                                    | Zados                  | ii rkv – pro         | јекіоча о          | paireni                                             |               |                                          |                               |               |               |
| Žádosti OP Rybářství – projektová<br>opatření                    |                        | Naposledy<br>uloženo | Operace /<br>záměr | Název projektu                                      |               |                                          | Akce                          |               |               |
| > Lesnictví                                                      |                        |                      |                    |                                                     |               |                                          | Stav: Připrav                 | veno k podání |               |
| > Ohlášení změny v Evidenci půdy                                 |                        | 20.04.2016           | 6.4.2 a)           | Penzion                                             |               |                                          | Pokračo                       | vat v podání  |               |
| > Doplňková podání                                               |                        | 07:24:32             |                    |                                                     |               |                                          | JA Stáhnou                    | it soubor     |               |
| > Elektronické odeslání žádosti                                  |                        |                      |                    |                                                     |               |                                          | and a second second second    |               |               |
| > Odeslané dokumenty ze SZIF                                     |                        |                      |                    |                                                     |               |                                          |                               |               |               |
| > Direct Mailing                                                 | Vymaz                  | at                   |                    |                                                     |               |                                          |                               |               |               |

Obr. 17: Rozpracované žádosti

V termínu od 3.5.2016 08:00 hodin do 23.5.2016 13:00 hodin budou na Portálu farmáře zpřístupněny kroky, které umožní podání Žádosti o dotaci 2. kola PRV.

#### Poznámka:

Na Portálu Farmáře jsou při předvyplňování Žádosti o dotaci nastaveny kontrolní mechanismy podmínek vyplývající z Obecné části Pravidel pro žadatele: "za danou operaci/záměr v daném kole příjmu žádostí bude možné odeslat pouze jednu Žádost o dotaci konkrétního žadatele (neníli ve specifických podmínkách uvedeno jinak)" – Portál Farmáře nedovolí předvyplnit "další Žádost" na stejnou operaci/záměr, pokud již byla podána.

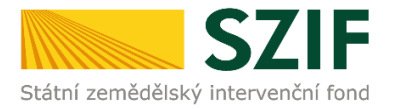

Žadatel dle obr. 17 nebo obr. 18 klikne na tlačítko "Pokračovat v podání".

| C7                                                               |                |                                   |                                  | 3          | and the second | 1             | Portál f     | armáře       |
|------------------------------------------------------------------|----------------|-----------------------------------|----------------------------------|------------|----------------|---------------|--------------|--------------|
| Státní zemědělský intervenční                                    | fond           |                                   |                                  | and he     | -              | N             | he .         | In the       |
|                                                                  |                |                                   | ۷. ۲                             | Úvod       | Nastavení      | Nápověda      | Přejít na…   | Odhlásit     |
| TEST SYSTÉM                                                      | Nová podán     | <u>í</u> > <u>Žádosti PRV - r</u> | projektová opatření > Žádost o c | lotaci PRV |                |               |              |              |
| > Identifikační a kontaktní údaje                                | ŽÁDOST         | O DOTA                            | CLPRV                            |            |                |               |              |              |
| > Přehled podání                                                 | LADOUT         | OBOIA                             | CITRY                            |            |                |               |              |              |
| 🗸 Nová podání                                                    | Stav genero    | ování                             |                                  |            |                |               |              |              |
| <ul> <li>Jednotná žádost a žádosti AEO, AEKO<br/>a EZ</li> </ul> |                |                                   |                                  | 100%       |                |               |              |              |
| <ul> <li>Žádosti PRV - projektová opatření</li> </ul>            |                |                                   |                                  |            |                |               |              |              |
| > Žádost o dotaci PRV                                            | Informace      | o průběhu                         |                                  |            |                |               |              |              |
| > Doložení příloh k Žádosti o dotaci                             |                |                                   |                                  |            |                |               |              | echny zprávy |
| > Doplnění Žádosti o dotaci                                      | Vytvořeno      | Operace /                         | Název projektu                   |            |                | Soubory       |              |              |
| > Výběrové/zadávací řízení                                       |                | zámér                             |                                  |            |                |               |              |              |
| > Výběrové/zadávací řízení - doplnění                            | 20.04.2016     | 6.4.2 a)                          | Penzion                          |            |                | Stav: Připrav | eno k podání |              |
| > Žádost o proplacení                                            | 07:24:32       |                                   |                                  |            |                | A Stannou     | t soudor     |              |
| Žádost o schválení výzvy MAS                                     |                |                                   |                                  |            |                |               |              |              |
| > Hlášení o změnách                                              | 🔶 Zpět na sezi | nam předtisků                     |                                  |            |                |               |              |              |
| > Finanční zdraví                                                |                |                                   |                                  |            |                |               | Pokraćovat v | v podani     |

Obr. 18: Podání Žádosti o dotaci

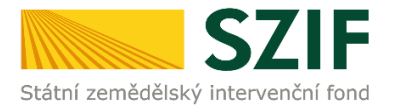

**Prostřednictvím pole "Procházet" žadatel nahraje z PC kompletně vyplněnou Žádost o dotaci,** kterou uloží (tlačítko "uložit"), dle obr. 19.

| <b>C7</b>                                                        | -                     |                        |                                          | 1    | 1                         |             | Portál f   | armáře   |
|------------------------------------------------------------------|-----------------------|------------------------|------------------------------------------|------|---------------------------|-------------|------------|----------|
| Státní zemědělský intervenční f                                  | ond                   |                        | - Annon                                  | 1    | 1                         | har         | Inc        | LOOK     |
|                                                                  |                       |                        | ٤                                        | Úvod | Nastavení                 | Nápověda    | Přejít na… | Odhlásit |
| TEST SYSTÉM •                                                    | Stáhněte si soubor žá | idosti, doplňte ho a r | ahrajte zpátky.                          |      |                           |             |            |          |
| > Identifikační a kontaktní údaje                                |                       |                        |                                          |      |                           |             |            |          |
| > Přehled podání                                                 | Pontion               |                        |                                          |      |                           |             |            |          |
| v Nová podání                                                    | renzion               |                        |                                          |      |                           |             |            |          |
| <ul> <li>Jednotná žádost a žádosti AEO, AEKO<br/>a EZ</li> </ul> | Datum vytvoření       |                        | 22.04.2016 08:16:12                      |      |                           | Status      |            |          |
| Žádosti PRV - projektová opatření                                | Datum poslodní z      | mănu                   | 22.04.2016 09:16:16                      |      |                           | Nazaracován |            |          |
| > Žádost o dotaci PRV                                            | Datum posieum 2       | meny                   | 22.04.2010 00.10.10                      |      |                           | nezpracovan | 0          |          |
| > Doložení příloh k Žádosti o dotaci                             |                       | Por                    | 6.4.2 a)<br>Ipora agroturistiky - území  |      |                           |             |            |          |
| > Doplnění Žádosti o dotaci                                      | Operace / záměr       | Č                      | eské republiky kromě krajů               |      |                           |             |            |          |
| Výběrové/zadávací řízení                                         |                       | Mor                    | Usteckého a<br>avskoslezského - kolo 002 |      |                           |             |            |          |
| Výběrové/zadávací řízení - doplnění                              |                       |                        |                                          |      |                           |             |            |          |
| Žádost o proplacení                                              | j.                    | Žádost o dotaci Pi     | V 14-20, 2.kolo                          |      |                           |             |            | _        |
| Žádost o schválení výzvy MAS                                     | Žádost                | Penzion                |                                          | 22.0 | <b>04.2016</b><br>3:16:14 |             | Procház    | et       |
| > Hlášení o změnách                                              |                       |                        |                                          |      |                           |             |            |          |
| Finanční zdraví                                                  |                       |                        |                                          |      |                           |             |            |          |
| > Zadání veřejné zakázky PRV                                     |                       |                        |                                          |      |                           |             |            |          |
| > Rozpracované žádosti                                           | Zpet                  |                        |                                          |      |                           |             |            | uložit   |

Obr. 19: Nahrání Žádosti o dotaci

Pokud se po uložení souboru objeví chybové hlášky, jako na obr. 20, poté je nutné kliknout na tlačítko "Zpět".

| <b>C7</b>                                                        |                                                                           |                                         | 3     | -         |          | Portál f   | armáře         |
|------------------------------------------------------------------|---------------------------------------------------------------------------|-----------------------------------------|-------|-----------|----------|------------|----------------|
| Státní zemědělský intervenčn                                     | í fond                                                                    | an su                                   | 1     | -         | R        | in .       | (and           |
|                                                                  | *                                                                         | 4                                       | Úvod  | Nastavení | Nápověda | Přejít na… | Odhlásit       |
| TEST SYSTÉM                                                      | Informace o průběhu                                                       |                                         |       |           |          |            |                |
| > Identifikační a kontaktní údaje                                | Datum: 22.04.2016 čas: 08:19:09                                           |                                         |       |           |          |            | echny zprávy   |
| > Přehled podání                                                 | JI žadatele: 1000282112                                                   |                                         |       |           |          | 10         | Contry aprenty |
| ✓ Nová podání                                                    | Zakládá se soubor 1000282112_201                                          | 60422061609_002_PE642a.pdf              |       |           |          |            |                |
| <ul> <li>Jednotná žádost a žádosti AEO, AEKO<br/>a EZ</li> </ul> | <ul> <li>Vytěžují se data.</li> <li>Data byla úspěšně vytěžena</li> </ul> |                                         |       |           |          |            |                |
| <ul> <li>Žádosti PRV - projektová opatření</li> </ul>            | Probihají kontroly                                                        |                                         |       |           |          |            |                |
| > Žádost o dotaci PRV                                            | Pole "A, Pracoviště SZIF" není vyplně                                     | ěno.                                    |       |           |          |            |                |
| > Doložení příloh k Žádosti o dotaci                             | Pole "A, Plátce DPH" není vyplněno.                                       |                                         |       |           |          |            |                |
| > Doplnění Žádosti o dotaci                                      | Wení vyplněno 1.místo realizace.                                          |                                         |       |           |          |            |                |
| > Výběrové/zadávací řízení                                       | O C2. Pole 4. Minimální částka na proje                                   | kt je 200000.00                         |       |           |          |            |                |
| Výběrové/zadávací řízení - doplnění                              | Q C2. Procento dotace musí být větší j                                    | ak nula.                                |       |           |          |            |                |
| > Žádost o proplacení                                            | C2. Dotace musi byt vetsi jak nula.                                       |                                         | (8)   |           |          |            |                |
| Žádost o schválení výzvy MAS                                     | Zaulost neuosahuje minimainno pocu<br>Zasilání dat do úložiště dokumentů  | u bouu za prererendii Kitteria (30.00 b | ouu). |           |          |            |                |
| > Hlášení o změnách                                              | gr country as a distance donumental                                       |                                         |       |           |          |            |                |
| Finanční zdraví                                                  | de Znět                                                                   |                                         |       |           |          |            |                |
| Zadání veřejné zakázky PRV                                       |                                                                           |                                         |       |           |          |            |                |

Obr. 20: Nahrání Žádosti o dotaci obsahující chyby

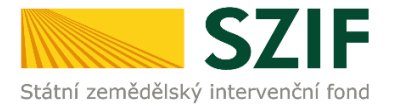

Po kliknutí na tlačítko "Zpět" se zobrazí chyby v horní části obrazovky. Pole "Datum poslední změny" obsahuje datum a čas, kdy byl uložen poslední soubor žádosti. Pole "Status" a pole "Žádost" jsou červeně podbarveny. To znamená, že formulář Žádosti o dotaci obsahuje chyby. V tomto případě je nutné chyby opravit a opětovně nahrát formulář žádosti přes pole "Procházet" a tlačítko "uložit" (obr. 21).

| <b>C7</b>                                                          | E                                                            |                                            |                                                              | 1 de      | and the   |              | Portál fo    | armáře      |
|--------------------------------------------------------------------|--------------------------------------------------------------|--------------------------------------------|--------------------------------------------------------------|-----------|-----------|--------------|--------------|-------------|
| Státní zemědělský intervenční                                      | fond                                                         |                                            | 1 Anno                                                       | 1-        | -         | R            |              | 10-RC       |
|                                                                    |                                                              | *                                          | 2.                                                           | Úvod      | Nastavení | Nápověda     | Přejít na…   | Odhlásit    |
| TEST SYSTÉM                                                        | Pole "A, Pracoviš                                            | tě SZIF" není vypli                        | něno.                                                        |           |           |              | ⊡ <u>Vše</u> | chny zprávy |
| > Identifikační a kontaktní údaje                                  | Pole "A, Plátce Di                                           | PH" není vyplněno                          | •                                                            |           |           |              |              |             |
| > Přehled podání                                                   | Neni vypineno 1.     O C2 Pole 4 Minim                       | misto realizace.<br>Jáloí částka pa proj   | iekt ie 200000 00                                            |           |           |              |              |             |
| ✓ Nová podání                                                      | C2. Procento dot                                             | ace musí být větši                         | í jak nula.                                                  |           |           |              |              |             |
| <ul> <li>Jednotná žádost a žádosti AEO, AEKO<br/>a EZ</li> </ul>   | <ul> <li>C2. Dotace musí</li> <li>Žádost nedosahu</li> </ul> | být větší jak nula.<br>ije minimálního poč | ítu bodů za preferenční kritéria (30.1                       | 00 bodů). |           |              |              |             |
| <ul> <li>Žádosti PRV - projektová opatření</li> </ul>              |                                                              |                                            |                                                              |           |           |              |              |             |
| > Žádost o dotaci PRV                                              |                                                              |                                            |                                                              |           |           |              |              |             |
| > Doložení příloh k Žádosti o dotaci                               | Penzion                                                      |                                            |                                                              |           |           |              |              |             |
| > Doplnění Žádosti o dotaci                                        |                                                              |                                            |                                                              |           |           |              |              |             |
| > Výběrové/zadávací řízení                                         |                                                              |                                            |                                                              |           | - E       |              |              |             |
| > Výběrové/zadávací řízení - doplnění                              | Datum vytvo                                                  | ření                                       | 22.04.2016 08:16:12                                          |           |           | Status       |              |             |
| > Žádost o proplacení                                              | Datum posled                                                 | lní změny                                  | 22.04.2016 08:19:11                                          |           |           | Ve zpracován | í<br>        |             |
| > Žádost o schválení výzvy MAS                                     |                                                              |                                            | 6.4.2 a)                                                     |           | L         | Zadost nelze | podat        |             |
| > Hlášení o změnách                                                | Operace / zá                                                 | měr                                        | Podpora agroturistiky - území<br>České republiky kromě krajů |           |           |              |              |             |
| Finanční zdraví                                                    | operace / zu                                                 |                                            | Ústeckého a                                                  |           |           |              |              |             |
| > Zadání veřejné zakázky PRV                                       |                                                              |                                            | Moravskoslezského - kolo 002                                 |           |           |              |              |             |
| > Rozpracované žádosti                                             |                                                              |                                            |                                                              |           |           |              |              |             |
| > Odeslané žádosti                                                 | Žádost                                                       | Žádost o d                                 | otaci PRV 14-20, 2.kolo                                      | 22.04     | 1.2016    |              | Procháze     | t           |
| > Žádosti MAS                                                      |                                                              | Penzion                                    |                                                              | 08:1      | 19:10     |              |              |             |
| <ul> <li>Žádosti OP Rybářství – projektová<br/>opatření</li> </ul> |                                                              |                                            |                                                              |           |           |              |              |             |
| > Lesnictví                                                        | Znět                                                         |                                            |                                                              |           |           |              |              |             |
| > Ohlášení změny v Evidenci půdy                                   |                                                              |                                            |                                                              |           |           |              |              | uložit      |
|                                                                    |                                                              |                                            |                                                              |           |           |              |              |             |

Obr. 21: Nahrání Žádosti o dotaci obsahující chyby

Po uložení formuláře žádosti, který neobsahuje chyby, se podbarvení změní na zelené a objeví se pole "Pokračovat v podání". Kliknutím na toto pole lze pokračovat na stranu se souhrnnými informacemi k podání Žádosti o dotaci (obr. 22).

| <b>C7</b>                                                        | IE                   |                                             |                        | Portál farmáře                 |  |
|------------------------------------------------------------------|----------------------|---------------------------------------------|------------------------|--------------------------------|--|
| Státní zemědělský intervenčn                                     | í fond               | S lance                                     | State And              |                                |  |
|                                                                  | *                    | 4                                           | Úvod Nastaveni         | í Nápověda Přejít na… Odhlásit |  |
| TEST SYSTÉM                                                      |                      |                                             |                        |                                |  |
| > Identifikační a kontaktní údaje                                | Penzion              |                                             |                        |                                |  |
| > Přehled podání                                                 |                      |                                             |                        |                                |  |
| ✓ Nová podání                                                    | Datum vytvoření      | 22.04.2016 08:16:12                         |                        | Status                         |  |
| <ul> <li>Jednotná žádost a žádosti AEO, AEKO<br/>a EZ</li> </ul> | Datum poslední změny | <b>22.04.2016</b> 11:47:44                  |                        | Připraveno k podání            |  |
| <ul> <li>Žádosti PRV - projektová opatření</li> </ul>            |                      | 6.4.2 a)                                    |                        |                                |  |
| > Žádost o dotaci PRV                                            | Operace / záměr      | České republiky kromě krajů                 |                        |                                |  |
| > Doložení příloh k Žádosti o dotaci                             |                      | Ústeckého a<br>Moravskoslezského - kolo 002 |                        |                                |  |
| > Doplnění Žádosti o dotaci                                      |                      |                                             |                        |                                |  |
| > Výběrové/zadávací řízení                                       | → Žádost o           | dotaci PRV 14-20, 2.kolo                    |                        |                                |  |
| > Výběrové/zadávací řízení - doplnění                            | Žádost               |                                             | 22.04.2016<br>11:47:43 | Procházet                      |  |
| > Žádost o proplacení                                            |                      |                                             |                        |                                |  |
| > Žádost o schválení výzvy MAS                                   |                      |                                             |                        |                                |  |
| > Hlášení o změnách                                              |                      |                                             |                        |                                |  |
| Finanční zdraví                                                  |                      |                                             |                        | uložit                         |  |
| > Zadání veřejné zakázky PRV                                     |                      |                                             |                        |                                |  |
| > Rozpracované žádosti                                           | Zpét                 |                                             |                        | Pokračovat v podání            |  |
| > Odeslané žádosti                                               |                      |                                             |                        |                                |  |

Obr. 22: Nahrání bezchybného formuláře Žádosti o dotaci

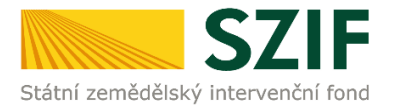

V následujícím kroku (obr. 23) se žadateli zobrazí strana se souhrnnými informacemi týkající se podání Žádosti o dotaci. Žadatel zaškrtne pole "Souhlasím s podobou žádosti a dalšími závazky". Po zaškrtnutí se automaticky zpřístupní pole "Podat Žádost", na které žadatel klikne.

| <b>C7</b>                                                        | 18                       |                                           | 1              | -                |                                         | Portál fa                             | ırmáře                    |
|------------------------------------------------------------------|--------------------------|-------------------------------------------|----------------|------------------|-----------------------------------------|---------------------------------------|---------------------------|
| Státní zemědělský intervenčn                                     | ní fond                  |                                           | 1-             | -                | No.                                     | m                                     | 100RC                     |
|                                                                  | *                        | 4                                         | Úvod           | Nastavení        | Nápověda                                | Přejít na…                            | Odhlásit                  |
| TEST SYSTÉM                                                      | SOUHRN                   |                                           |                |                  |                                         |                                       |                           |
| > Identifikační a kontaktní údaje                                | 30011814                 |                                           |                |                  |                                         |                                       |                           |
| > Přehled podání                                                 | Dention                  |                                           |                |                  |                                         |                                       |                           |
| ✓ Nová podání                                                    | Penzion                  |                                           |                |                  |                                         |                                       |                           |
| <ul> <li>Jednotná žádost a žádosti AEO, AEKO<br/>a EZ</li> </ul> | Datum vytvoření          | <b>22.04.2016</b> 08:16:12                |                |                  | Status                                  |                                       |                           |
| <ul> <li>Žádosti PRV - projektová opatření</li> </ul>            | Datum posladní změny     | 22.04.2016 11:47:44                       |                |                  | Připrovopo k                            | nodání                                |                           |
| > Žádost o dotaci PRV                                            | Datum posicum zmeny      | 22.04.2010 11.47.44                       |                |                  | Fripraveno K                            | podani                                |                           |
| > Doložení příloh k Žádosti o dotaci                             |                          | 6.4.2 a)<br>Podpora agroturistiky - území |                |                  |                                         |                                       |                           |
| > Doplnění Žádosti o dotaci                                      | Operace / záměr          | České republiky kromě krajů               |                |                  |                                         |                                       |                           |
| > Výběrové/zadávací řízení                                       |                          | Moravskoslezského - kolo 002              |                |                  |                                         |                                       |                           |
| > Výběrové/zadávací řízení - doplnění                            |                          |                                           |                |                  |                                         |                                       |                           |
| > Žádost o proplacení                                            | 人 Žádost o               | dotaci PRV 14-20, 2.kolo                  |                |                  |                                         |                                       |                           |
| > Žádost o schválení výzvy MAS                                   | Žádost<br>Penzion        |                                           |                |                  | 2                                       | 2.04.2016<br>11:47:43                 |                           |
| > Hlášení o změnách                                              |                          |                                           |                |                  |                                         |                                       |                           |
| Finanční zdraví                                                  |                          |                                           |                |                  |                                         |                                       |                           |
| > Zadání veřejné zakázky PRV                                     |                          |                                           |                | 1001             |                                         |                                       |                           |
| > Rozpracované žádosti                                           | Zpět<br>Potyrzuji že jes | m oprávněn v rámci svého jedinečnéh       | n nřístunovéh  | n oprávněpí uč   | ouhlasím s podobo<br>init podání žádost | u žádosti a dalš<br>i a souviseiících | ími závazky.<br>dokumentů |
| > Odeslané žádosti                                               | , otvizuji, ze jse       | an aprovincer v runna overio jeun leu lei | is pristups/en | o oprovincill de |                                         |                                       | a an annumentali          |
| > Žádosti MAS                                                    |                          |                                           |                |                  |                                         | Poda                                  | t žádost                  |

Obr. 23: Žádost o dotaci - souhrn a podání

Po podání Žádosti o dotaci se žadateli zobrazí strana, kde pod odkazem "Stáhnout soubor" je odeslaná/podaná Žádost o dotaci. Dle obr. 24 si žadatel prostřednictvím "Stáhnout potvrzení" stáhne Potvrzení o přijetí Žádosti o dotaci. Ukázka vygenerovaného Potvrzení o přijetí, která je uvedena na obr. 25, má pouze informativní charakter.

| <b>C7</b>                                                        |            |                    |                |       |      |           |                      | Portál fo            | armáře      |
|------------------------------------------------------------------|------------|--------------------|----------------|-------|------|-----------|----------------------|----------------------|-------------|
| Státní zemědělský intervenčn                                     | í fond     |                    |                | anco- | 1    |           | R                    | Rent                 | (conce      |
|                                                                  |            | *                  |                | 4     | Úvod | Nastavení | Nápověda             | Přejít na…           | Odhlásit    |
| TEST SYSTÉM                                                      | Stav       |                    |                |       |      |           |                      |                      |             |
| > Identifikační a kontaktní údaje                                |            |                    |                | 100%  | )    |           |                      |                      |             |
| > Přehled podání                                                 |            |                    |                |       |      |           |                      |                      |             |
| ∨ Nová podání                                                    | Hotovo     |                    |                |       |      |           |                      |                      |             |
| <ul> <li>Jednotná žádost a žádosti AEO, AEKO<br/>a EZ</li> </ul> | Informace  | o průběhu          |                |       |      |           |                      |                      |             |
| <ul> <li>Žádosti PRV - projektová opatření</li> </ul>            |            |                    |                |       |      |           |                      | . ∎ <u>Vše</u>       | chny zprávy |
| > Žádost o dotaci PRV                                            | Vytvořeno  | Operace /<br>záměr | Název projektu |       |      |           | Soubory              |                      |             |
| > Doložení příloh k Žádosti o dotaci                             |            |                    |                |       |      |           | <b>1</b> 11 <b>*</b> |                      |             |
| > Doplnění Žádosti o dotaci                                      | 22.04.2016 |                    |                |       |      |           | Cislo jed<br>SZIF/20 | lnací:<br>16/0205321 |             |
| > Výběrové/zadávací řízení                                       | 12:24:45   | 0 <u>6.4.2 a)</u>  | Penzion        |       |      |           | Jan Stáhnou          | it soubor            |             |
| > Výběrové/zadávací řízení - doplnění                            |            |                    |                |       |      |           | E Stáhnou            | it potvrzení         |             |
| > Žádost o proplacení                                            |            |                    |                |       |      |           |                      |                      |             |
| > Žádost o schválení výzvy MAS                                   |            |                    |                |       |      |           |                      |                      |             |
| > Hlášení o změnách                                              |            |                    |                |       |      |           | Pokračovat           | na odeslané          | žádosti     |
| > Finanční zdraví                                                |            |                    |                |       |      |           |                      |                      |             |

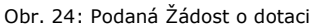

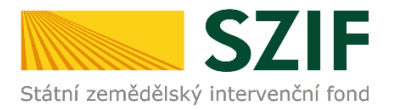

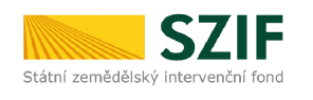

Ve Smečkách 33,110 00 Praha 1 tel: +420 222 871 871 fax: +420 222 871 765

## 

Identifikátor dokumentu: SZIF/2016//

# POTVRZENÍ O PŘIJETÍ

Podání ve věci 6.4.2 a): Žádost o dotaci PRV 14-20, 2.kolo - Penzion, bylo úspěšně odesláno. Podrobnosti jsou uvedeny v následující tabulce.

Informujeme Vás tímto, že Žádost o dotaci byla podána (podrobnosti jsou uvedeny v následující tabulce). O jejím zaregistrování budete informováni na Portálu Farmáře - sekce "Odeslané dokumenty ze SZIF".

Děkujeme Vám, že jste využili našich elektronických služeb a přejeme Vám příjemný den.

S pozdravem

Státní zemědělský intervenční fond Ve Smečkách 33 110 00 Praha 1

Obr. 25: Vygenerované Potvrzení o přijetí

Tímto krokem byla úspěšně podána Žádost o dotaci. O jejím zaregistrování bude žadatel informován na Portálu Farmáře – sekce "Odeslané dokumenty ze SZIF".